# 农信供应商入驻与配置

## 入驻介绍

### 概述

供应商首次使用采购管理系统时,需要注册账号。注册后即成为临时供应商,入驻供应商库通过以后才可以成为正式供应 商。通常情况下,成为正式供应商是您在采购管理系统开展采购业务的前提。

## 定义

供应商注册入库是指该机构从未在采购管理系统注册账号,注册账号以后,提交入库申请的行为。

## 业务流程

业务流程如下图所示。

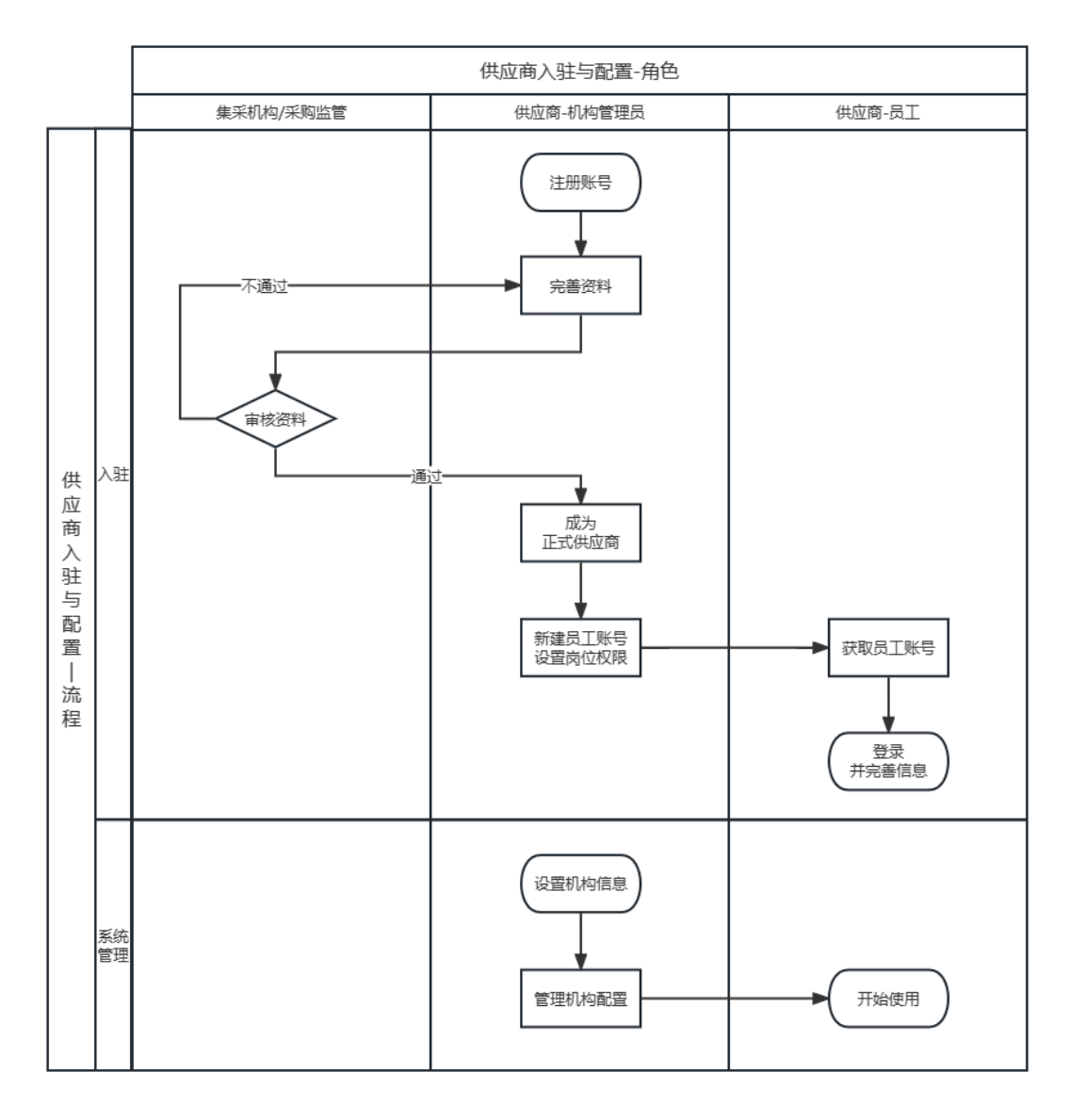

## 登录必备条件

为了顺利登录平台和开展相应业务,您的电脑需要满足特定的网络要求和浏览器要求。

- 确保您的电脑能通过有线或无线的方式连接到互联网。
- 确保您的电脑已安装谷歌(推荐)或IE8(及以上)浏览器。

## 创建账号

注册完采购管理系统账号后,您才可以完善机构信息,入驻到对应的供应商库中。

## 前提条件

准备一个未在采购管理系统注册过的手机号码,该手机号用于在注册时绑定账号,接收验证码。

#### 操作步骤

1. 进入采购管理系统。

#### 网址: https://supplier.zjpms.zj96596.com/

2. 点击 供应商注册。

| 🔁 采购管理系统 |                                        |
|----------|----------------------------------------|
|          |                                        |
|          | 账号登录                                   |
|          |                                        |
|          |                                        |
|          | 登录供应商注册                                |
|          |                                        |
|          | 10000000000000000000000000000000000000 |

3. 填写机构信息和账号信息,点击提交。

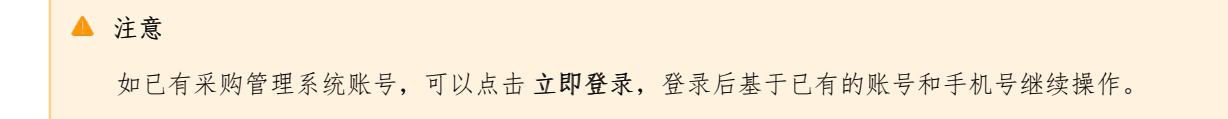

| 住供应商 |             |                       |                   |      |
|------|-------------|-----------------------|-------------------|------|
|      | 1           | 2                     |                   | 3    |
|      | 创建账号        | 资料完善                  | ł                 | 登记入库 |
|      | * 机构名称:     | 请输入机构名称               |                   |      |
|      |             | 请填写营业执照上登记的公司名称查看了    | 成例 冒用其他公司名称属于违规行为 |      |
|      | * 统一社会信用代码: | 请输入统一社会信用代码           |                   |      |
|      |             | 请填写营业执照上的统一社会信用代码     | 皆看示例              |      |
|      | * 营业执照登记地:  | 请选择                   |                   |      |
|      |             | 请填写营业执照上的登记机关所在地      |                   |      |
|      | * 创建新账号:    | 请设置登录账号               |                   |      |
|      |             | 请创建一个新账号, 6-20位数字、字母或 | 2、_符号组合           |      |
|      | * 手机号码:     | 请输入手机号码               |                   |      |
|      |             | 建议您填写负责人手机号           |                   |      |
|      |             | 请输入图形验证码              | vavi              | L I  |
|      | * 验证码:      | 请输入验证码                | 发送验证码             |      |
|      | * 密码:       | 请输入密码                 |                   |      |
|      | * 确认密码:     | 请输入确认密码               |                   |      |

- 4. 注册成功后,登录账号。
  - 方式1: 在注册页面填写账号密码,点击登录。

| *统一社会信用代码: | 请填写营业执限上的统一社会信用代码 查看示例                |  |
|------------|---------------------------------------|--|
| * 营业执服登记地: | 1010172901046183 5-00281210 44 002010 |  |
| * 创建新账号    | 账号登录                                  |  |
| * 手机号码     |                                       |  |
|            |                                       |  |
| * 验证码      | <b>豆求</b><br>立助注册>> 湯送                |  |
| * 密码       | •                                     |  |
| * 确认密码     | 忘记用户名↓忘记密码                            |  |
|            |                                       |  |
|            | 已有平台账号? 立即登录 〉                        |  |

 方式2:注册页面已关闭,前往采购管理系统登录。登录后,在我的工作台>企业信息>基本信息管理页面, 点击返回登记,回到入驻流程中。

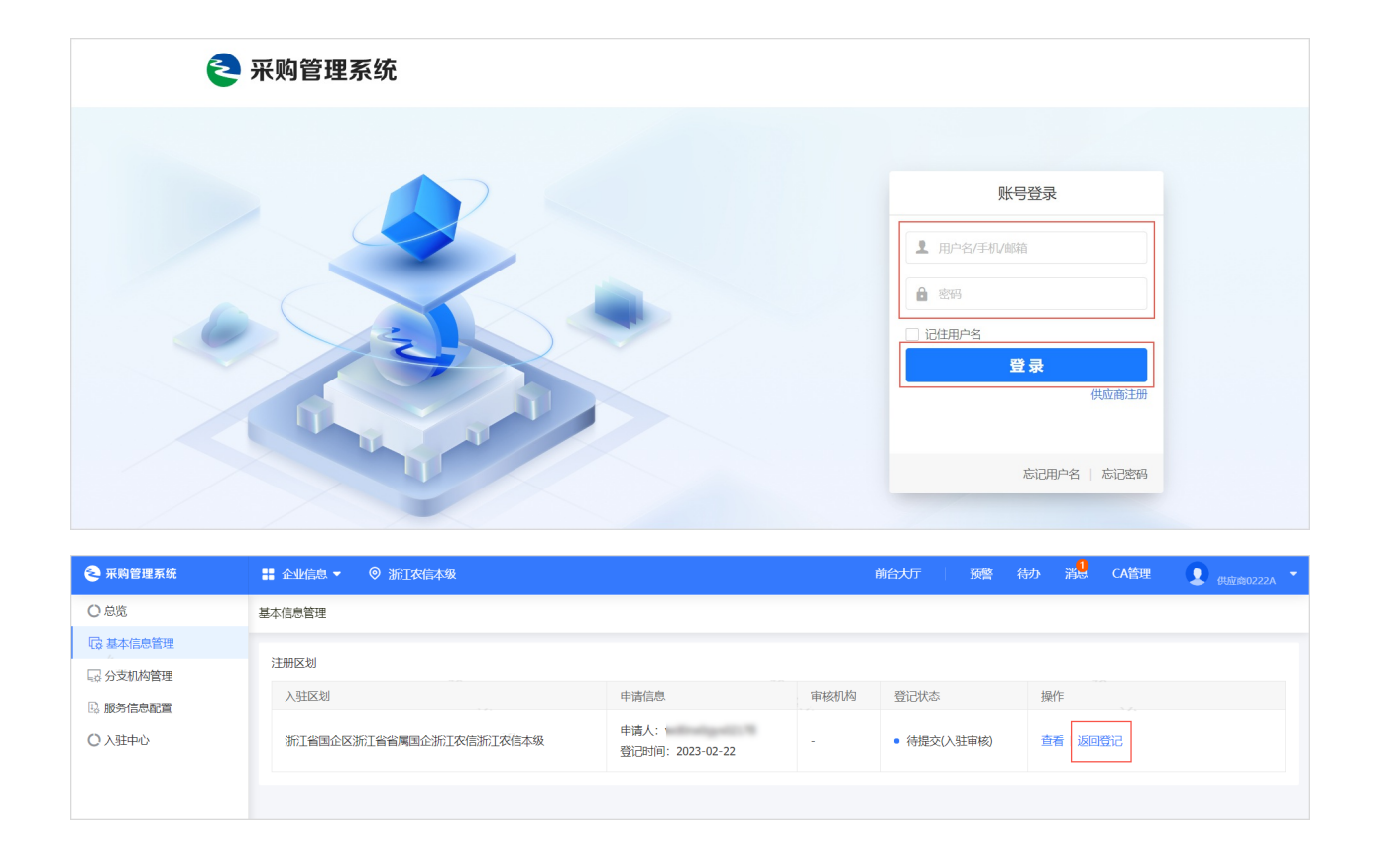

## 资料完善

供应商创建账号后,须按照当前入驻平台的要求,完善基本信息、基本资质、人员信息等。

## 背景信息

如填写过程中需关闭页面,请先点击页面最下方的保存草稿,以免信息丢失。

## 操作步骤

1. 在基本信息(必填)面板,填写基本信息。

| 采购管理系统             | 提交资料                                                                                                    | 当前入驻         | 平台②:供应商政府采购入驻入口 ▼ 我的工                                                                    |
|--------------------|----------------------------------------------------------------------------------------------------|--------------|------------------------------------------------------------------------------------------|
| <b>1</b> 一<br>创建账号 | 2<br>资料完善                                                                                                    |              | 3 登记入库                                                                                   |
| 基本信息 (必填) 基本资质     | 5 (必填) 特定资质(选填) 信用信息 人员信息                                                                                            | (必填)         |                                                                                          |
| 本信息(必填)            |                                                                                                    |              |                                                                                          |
| *供应商类型             | 企业法人变更                                                                                                    | *证照登记机关所在地   | 请按照按照营业执照右下角登记机关盖重确定。例:如浙江省市<br>监督管理局,选择浙江省即可;如杭州市市场监督管理局,选择<br>江省-杭州市即可。                |
| *供应商全称             | (ALMANICA)                                                                                                    | 英文名称         | 清输入                                                                                      |
| 简称                 | 请输入                                                                                                    | 曾用名          | 请输入                                                                                      |
| *所在地区              | 请选择                                                                                                    | *邮政编码        | 请输入                                                                                      |
| *详细地址              | 请输入                                                                                                    |              | 0/                                                                                       |
| *对外联系电话            | 请输入<br>对外联系电话可能用于公示环节对社会公开,请谨慎填写个人手机<br>号码等非对外联系电话,以避免个人信息泄露                                                         | *对外电子邮箱      | 请输入                                                                                      |
| 对外传真号码             | 请输入                                                                                                    | *联系人姓名       | 请输入                                                                                      |
| *联系人电话             | 请输入<br>请填写业务负责人联系电话,用于后续业务联系使用                                                                                       | *所属经济行业      | 请选择<br>请按照公司登记成立的时候选择的经济行业分类选择                                                           |
| *上年末从业人员(人)        | 请输入                                                                                                    | *上年末资产总额(万元) | 请输入                                                                                      |
| *上年度营业收入(万元)       | 请输入                                                                                                    | *企业规模        | 请选择<br>请根据《工业和信息化部、国家统计局、国家发展和改革委员、<br>财政部关于印发中小企业划型标准规定的通知》(工信部联合:<br>[2011]300号)选择商家规模 |
| *是否残疾人福利企业         | ○是○否                                                                                                    | *是否监狱企业      | ○是○否                                                                                     |
| *经济性质              | 请选择                                                                                                    | *是否上市        | ○是○否                                                                                     |
| *是否品牌商             | 是 ● 否<br>以下4种情形都是品牌商: 1、经营一个自有品牌商品的生产型企<br>业; 2、经营多个品牌自各品牌归同一实际控制人; 3、实场型品<br>牌(服务类商场)所有者; 4、代运营者:有品牌方的唯一排他性<br>授权书。 | *店铺logo      | +<br>大小应小于 2 M, 最多上传 1 张<br>请上传公司谢标、商标,如无可上传公司外观照片,建议134*<br>例的白底图片,模式为jpg/png           |
| *店铺介绍              | 请输入                                                                                                    | 网站           | 请输入                                                                                      |
|                    | 0/500                                                                                                    |              |                                                                                          |

2. 在基本资质(必填) 面板,根据营业执照信息填写基本资质。

| 基本资质 (必填) |                    |          |                |
|-----------|--------------------|----------|----------------|
| *统一社会信用代码 | 276228079976208    | *登记机关    | 请输入            |
| *注册资本(万元) | 请输入<br>单位为万元,请注意换算 | 币种       | 请选择            |
| *证件开始时间   | 请选择                | *证件结束时间  | 请输入 💼 🤇 长期有效   |
| *成立日期     | 请选择                | *营业执照扫描件 | +<br>大小应小于 2 M |
| 经营范围      | 请输入                |          | 0/500          |

① 说明

营业执照示意图如下,填写信息时,大部分字段均可在营业执照上找到。

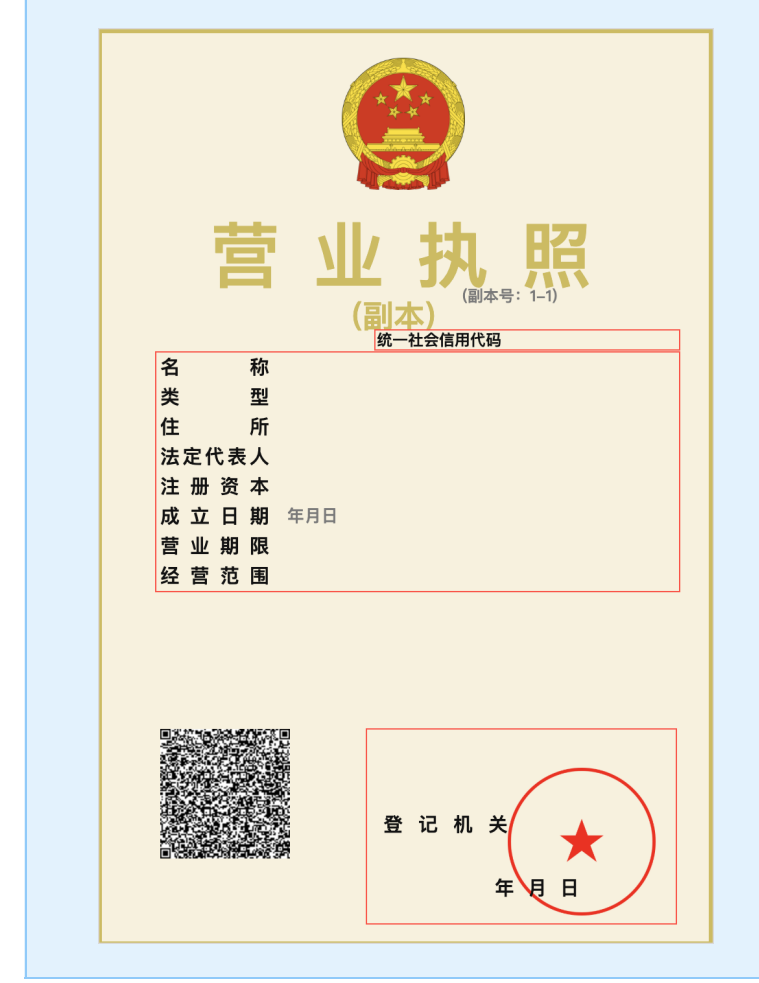

- 3. 如有特定资质,可以添加计算机信息专业资质、企业资质等资质信息,如没有则可不填。
  - a. 在特定资质(选填)面板,点击新增。

| 特定资质(选填 | )        |      |        |           |           |      |      |    | 新增 |  |  |
|---------|----------|------|--------|-----------|-----------|------|------|----|----|--|--|
| 资质名称    | 资质等级     | 证书编号 | 发证机关名称 | 有效期(开始日期) | 有效期(结束日期) | 备注说明 | 附件上传 | 操作 |    |  |  |
|         |          |      |        |           |           |      |      |    |    |  |  |
|         | 暂无数据,请添加 |      |        |           |           |      |      |    |    |  |  |

b. 在特定资质(选填) 弹窗中,填写资质信息并上传附件。

|         | 经营范围 请输入   |     |              |          |                             |       |
|---------|------------|-----|--------------|----------|-----------------------------|-------|
|         | 特定资质(选填)   |     |              |          |                             | ×     |
|         | *资质名称      | 请选择 | •            | 资质等级     | 请选择                         | •     |
| 特定资质(选填 | *证书编号      | 请输入 | *            | *发证机关名称  | 请输入                         |       |
| 资质名称    | *有效期(开始日期) | 请选择 | <b>前</b> *有效 | 效期(结束日期) | 请输入<br>□ 长期有效               |       |
|         | 备注说明       | 请输入 |              | *附件上传    | 土 上传<br>大小应小于 2 M, 最多上传 4 个 |       |
|         |            |     | 0/500        |          |                             | a con |
| 信用信息    |            | E   | Q消 确定        |          |                             | C and |

- 4. 如有信用信息,可以添加企业工商信用、企业纳税信用等信用信息,如没有则可不填。
  - a. 在信用信息 面板,点击新增。

| 信用信息 |          |      |        |           |           |      |      |    |  |
|------|----------|------|--------|-----------|-----------|------|------|----|--|
| 信用名称 | 信用等级     | 证书编码 | 发证机构名称 | 有限期(开始日期) | 有效期(结束日期) | 备注说明 | 附件上传 | 操作 |  |
|      |          |      |        |           |           |      |      |    |  |
|      | 暂无数据,请添加 |      |        |           |           |      |      |    |  |

b. 在信用信息 弹窗中,填写信用信息并点击确认。

| 资质名称   | 资质等级 | 证书编号       | 发证机关名称 | 有效期(开始日期) | 有效期(结束日期)  | 备注说明      | 附件上传   | 操作   |
|--------|------|------------|--------|-----------|------------|-----------|--------|------|
|        | 信用信息 |            |        |           |            |           |        | ×    |
|        |      | *信用名称      | 请选择    | •         | *信用等级      | 请选择       |        | -    |
|        |      | *证书编码      | 请输入    |           | *发证机构名称    | 请输入       |        |      |
| 信用信息   |      |            |        |           |            |           |        | [    |
| 信用名称   |      |            |        |           |            |           | C      | /500 |
|        |      | *有限期(开始日期) | 请选择    |           | *有效期(结束日期) | 请输入       |        | 政    |
|        |      | 备注说明       | 请输入    |           | *附件上传      | ⊥ 上传      |        | 4    |
|        |      |            |        |           |            | 大小应小于 2 M | 最多上传5个 |      |
| 人员信息(必 |      |            |        | 0/500     |            |           |        | Cash |
| 姓名     |      |            |        | 取消        | 确定         |           |        |      |

- 5. 填写人员信息。
  - a. 在人员信息(必填)面板,点击新增。

| 人员信息 (必填) ⑦ 法定代表人信息必填 |    |    |      |      |      |        |      |             |    |  |
|-----------------------|----|----|------|------|------|--------|------|-------------|----|--|
| 姓名                    | 类型 | 职务 | 证件类型 | 证件号码 | 手机号码 | 座机号码   | 电子邮箱 | 身份证正反面盖章扫描件 | 操作 |  |
|                       |    |    |      |      | 暂无   | 数据,请添加 |      |             |    |  |

b. 在人员信息 弹窗中,选择类型 为法定代表人,填写相关信息,点击确认。

| 信用信息                | 人员信息 (必填)    |                                                                      | 6        |       | × |   |
|---------------------|--------------|----------------------------------------------------------------------|----------|-------|---|---|
|                     | *姓名          | 请输入                                                                  | *类型      | 法定代表人 | • |   |
|                     | *职务          | 请输入                                                                  | *证件类型    | 请选择   | • |   |
|                     | *证件号码        | 请输入                                                                  | *手机号码    | 请输入   |   |   |
| 1.日后百(必             | 座机号码         | 请输入                                                                  | 电子邮箱 请输入 |       |   | - |
| <b>人员信息(必</b><br>姓名 | *身份证正反面盖章扫描件 | 上 上传     大小应小于 2 M,最多上传 5 个     请上传馬件扫描件或書盖窗的复印件扫描 件,文件大小为2 M以内,格式不限 |          |       |   |   |
|                     |              | 取消                                                                   | 确定       |       |   |   |

6. 完成信息填写后,点击提交入驻申请进入登记入库环节。

|     | - | 0 | 10.0 |      |       |     |                         |  |
|-----|---|---|------|------|-------|-----|-------------------------|--|
| *** |   |   |      |      | 80.00 |     | An of the second second |  |
|     |   |   |      |      |       |     |                         |  |
|     |   |   |      | 保存草稿 | 提交)   | 驻申请 |                         |  |

### 后续操作

提交入驻申请后,您可以在查看审核进度主题中,了解审核进度。

## 查看审核进度

查看当前审核进度,入驻采购管理系统需要经过初审、终审通过才可登记入库。如审核不通过需按照原因修改后重新提 交。

### 操作步骤

1. 进入基本信息管理页面。

菜单路径:我的工作台>企业信息>基本信息管理

- 2. 查看登记状态,了解审核进度。
  - 已入库: 已入驻通过, 您已经成为正式供应商。

|            | ■ 企业信息 マ 💿 |                          | 前台   | 切り 一 预警 待 | パンプログラン・ファイン・ファイン・ファイン・ファイン・ボン・ボン・ボン・ボン・ボン・ボン・ボン・ボン・ボン・ボン・ボン・ボン・ボン |
|------------|------------|--------------------------|------|-----------|--------------------------------------------------------------------|
| < #HILIPO  | 基本信息管理     |                          |      |           |                                                                    |
| O 急览       | 注册区划       |                          |      |           |                                                                    |
| 中国 基本信息管理  | 入驻区划       | 申请信息                     | 审核机构 | 登记状态      | 操作                                                                 |
| C creation | 0.00011000 | 申请人:<br>登记时间: 2022-12-21 |      | • 已入库     | 查看 奕更记录 奕更信息                                                       |

· 待审核:需等待审核机构处理。

| ❶ 说 | 兑明        |                 |  |
|-----|-----------|-----------------|--|
| 如   | 口需查看审核机构, | 可在列表中查看 审核机构 列。 |  |

|             | ■ 企业信息 ▼   ◎         |                  |      | 前台大厅 预警 谷   | 寺办 消息 CA管理 👤 供应商1220B 🔹 |
|-------------|----------------------|------------------|------|-------------|-------------------------|
| < ###1279-D | 基本信息管理               |                  |      |             |                         |
| 〇总览         | 注册区划                 |                  |      |             |                         |
| 😡 基本信息管理    | 入驻区划                 | 申请信息             | 审核机构 | 登记状态        | 操作                      |
| Conner      |                      | 申请人:             |      |             |                         |
| C an ones   | / BORDING BORDING IN | 登记时间: 2022-12-22 |      | • 待审核(入驻审核) | 查看 返回登记                 |

• 不通过: 审核不通过需查看原因并修改。

a. 在基本信息管理页面,点击返回登记。

|           | # 企业信息 ▼         |                          |        | 前台大厅 预警 谷     | 勃 消息 CA管理 👤 <sub>供放商12208</sub> 🝷 |
|-----------|------------------|--------------------------|--------|---------------|-----------------------------------|
| < #HILIPO | 基本信息管理           |                          |        |               |                                   |
| 〇总览       | 注册区划             |                          |        |               |                                   |
| 日本信息管理    | 入驻区划             | 申请信息                     | 审核机构   | 登记状态          | 操作                                |
| C second  | 1200000120000000 | 申请人:<br>登记时间: 2022-12-22 | 120844 | • 审核不通过(入驻审核) | 查看 返回登记                           |

b. 在 提交资料 页面, 查看不通过原因, 点击 返回修改, 回到注册时的 资料完善 环节, 按照不通过的原因修 改并重新提交。

| ≷ 采购管理系统 | 提交资料 |            | 我的工作台 |
|----------|------|------------|-------|
|          |      |            |       |
|          | 1    | 返回修改 前柱工作台 |       |
| 不通过原因    |      |            |       |
|          |      |            |       |
|          |      |            |       |

## 撤回入驻申请

提交入驻申请后,在待审核状态下可按需撤回入驻申请。

## 操作步骤

1. 进入基本信息管理页面。

菜单路径:我的工作台>企业信息>基本信息管理

2. 点击 返回登记。

| ******   | # 企业信息 ▼ 🛛 💿 |                         |       | 前台大厅        | 预警 | 待办 | 消息  | CA管理 | Q 供应商1220B • |
|----------|--------------|-------------------------|-------|-------------|----|----|-----|------|--------------|
| く 返回工作台  | 基本信息管理       |                         |       |             |    |    |     |      |              |
| ○总览      | 注册区划         |                         |       |             |    |    |     |      |              |
| □ 基本信息管理 | 入驻区划         | 申请信息                    | 审核机构  | 登记状态        |    | 操  | ſÆ  |      |              |
| C stores | 11418        | 申请人:<br>登记时间:2022-12-22 | 10400 | • 待审核(入驻审核) |    | 查  | 看返回 | 登记   |              |

3. 在提交资料页面,点击撤回申请。撤回后将回到资料完善环节,可以继续填写并提交。

| <b>冬 采购管理系统</b> 提交资料 |                                    | 我的工作台 |
|----------------------|------------------------------------|-------|
|                      | 6                                  |       |
|                      | 待审核                                |       |
|                      | 您的信息已提交 农信测试政府集采 进行审核,<br>请下载注册自请表 |       |
|                      | 前往工作台                              |       |
|                      |                                    |       |
|                      |                                    |       |

## 设置服务信息

供应商设置接待采购人的QQ客服和旺旺客服。

## 操作步骤

1. 进入服务信息配置页面。

菜单路径:我的工作台>企业信息>服务信息配置

| -           | # 企业信息 ▼ | 0    |    |           | 前台大厅 | 预警 | 待办 | 消息 | CA管理 | <b>夏</b> |
|-------------|----------|------|----|-----------|------|----|----|----|------|----------|
| 0.08        | 服务信息配置   |      |    |           |      |    |    |    |      |          |
| 0.0000      |          |      |    |           |      |    |    |    |      |          |
| B. 服务信息配置   | 在线客服     |      |    |           |      |    |    |    |      | 新增       |
| 0.000/000   | 序号       | 社交平台 | 账号 | 姓名        |      | 昵称 |    |    | 操作   |          |
| 5 4 mm (8 8 |          |      |    | 每千粉桿      |      |    |    |    |      |          |
|             | 供应商服务    |      |    | E /Ugidia |      |    |    |    |      |          |

2. 设置在线客服。以QQ客服为例,在在线客服 面板,点击新增,选择 QQ客服。

| 社交平台 | 供应商设置客服账号的<br>方法 | 采购人咨询渠道  | 供应商回复渠道  |
|------|------------------|----------|----------|
| QQ   | 填写QQ号            | QQ / TIM | QQ / TIM |
| 旺旺   | 填写旺旺账号           | 阿里旺旺     | 阿里旺旺     |

| -            | # 企业信息 ▼ | Ø    |    |      | 前台大厅 | · 预警 | 待办 | 消息 | CA管理 | <b>夏</b> 供应商A - |
|--------------|----------|------|----|------|------|------|----|----|------|-----------------|
| 0.08         | 服务信息配置   |      |    |      |      |      |    |    |      |                 |
| CALCERT      |          |      |    |      |      |      |    |    |      |                 |
| B. 服务信息配置    | 在线客服     |      |    |      |      |      |    |    |      | 新增              |
| 0.4894/928   | 序号       | 社交平台 | 是過 | 姓名   |      | 昵称   |    |    | 操作   | QQ客服            |
| C Assessment |          |      |    |      |      |      |    |    |      | 旺旺客服            |
|              |          |      |    |      |      |      |    |    |      | -               |
|              |          |      | 40 | 行无数据 |      |      |    |    |      |                 |
|              |          |      |    |      |      |      |    |    |      |                 |

3. 在新增QQ客服 弹窗中,填写QQ号码和昵称并点击确定。

| ¥                                                                                                    |          |        |        | 前台大厅 | 预警 待办 | 消息 CA管理 |    |
|----------------------------------------------------------------------------------------------------|----------|--------|--------|------|-------|---------|----|
| OHE                                                                                                    | 服务信息配置   |        |        |      |       |         |    |
| C BOOMER                                                                                                    |          |        |        |      |       |         |    |
| 1. 服务信息配置                                                                                                    | 在线客服     |        |        |      |       |         | 新增 |
| 1.000/00                                                                                                    | 序号 社交平台  |        |        |      |       | 操作      |    |
| Courses of the local division of the local division of the local d |          | 新增QQ客服 |        | ×    |       |         |    |
|                                                                                                    |          | *+***  | 4. 00  |      |       |         |    |
|                                                                                                    |          |        |        | ¬    |       |         |    |
|                                                                                                    |          | * 账    | 号: 请输入 |      |       |         |    |
|                                                                                                    |          | * 昵    | 称: 请输入 |      |       |         |    |
|                                                                                                    | 已选中0项 启用 |        |        |      |       |         |    |
|                                                                                                    |          | R      | - ¥以)月 |      |       |         | 状态 |

## 操作结果

在商品详情页的联系商家面板中,将显示供应商已设置的QQ客服、旺旺客服。

|                                   | Q          Q          政策雇性       ●         予期許品       ●         环境販売志产品         資料       服务承诺         資刊付款 |
|-----------------------------------|----------------------------------------------------------------------------------------------------|
|                                   | 商品详情  规格参数  用户评价  服务承诺                                                                                     |
| <b>93 80 87 73</b><br>质量 供货 服务 价格 | ■ 核心参数 查看更多 >                                                                                              |
| 😑 进入店铺                            |                                                                                                    |
| 联系商家                              | 联想笔记本电脑                                                                                                    |
| 联系客服 () QQ<br>② 旺旺                |                                                                                                    |
| 点击收起全部客服 ^                        |                                                                                                    |

## 设置收款账户

供应商设置收款账户,以及默认收款账户。

#### 操作步骤

1. 进入 收款账户管理 页面。

菜单路径:我的工作台>企业信息>收款账户管理

2. 在单位基本账户 面板,对默认账户点击编辑。

|            | ■ 企业信息 ▼   ◎             |                                             |            |      | 前台大厅 | 预警 | 待办 | 消息 | CA管理   | 0  |    |
|------------|--------------------------|---------------------------------------------|------------|------|------|----|----|----|--------|----|----|
| 0.08       | 线下支付 / 收款账户配置            |                                             |            |      |      |    |    |    |        |    |    |
| CALCERT    |                          |                                             |            |      |      |    |    |    |        |    |    |
| L BRONER   | <b>单位基本账户</b> 如若在基本资料里变更 | 本账户 如若在基本资料里变更了银行账号信息,请您在收款账户管理(默认信息)进行同步更新 |            |      |      |    |    |    |        |    | 新增 |
| 國 收款账户管理   | 开户银行                     | 户名                                          | 银行账户       | 备注说明 |      |    |    |    | 操作     |    |    |
| 2 4 mm 2 4 | -                        | -                                           | null【默认账户】 | -    |      |    |    |    | 编辑     | 删除 |    |
|            |                          |                                             |            |      |      |    |    | 共有 | 1条 < 1 |    | Go |
|            |                          |                                             |            |      |      |    |    |    |        |    |    |

3. 在单位基本账户 弹窗中,填写开户银行、户名、银行账号,填写完成后点击确定。

| 10 mm - 10 mm - 11 mm |                  |                                |                     |       | ) 消息 CA管理 👤 <sub>共立商A</sub> 🝷 |
|-----------------------|------------------|--------------------------------|---------------------|-------|-------------------------------|
| OWE                   | 线下支付 / 收款账户配置    |                                |                     |       |                               |
| CALIFORN              |                  |                                |                     |       |                               |
| 1 and 10 kills        | 单位基本账户 如若在基本资料里到 | 第五79520日位自 注你力断步00分<br>前位其本000 | 四田 (県村) (吉白)、辻公司上市紀 | v.    | 新增                            |
| e。<br>收款账户管理          |                  | 中位基本规广                         |                     | ~     |                               |
| 1 Avenues             |                  | *开户银行                          | 请输入                 |       |                               |
|                       |                  | *户名                            | 请输入                 |       | 共有1条 < 1 > Go                 |
|                       |                  | *银行账号                          | 请输入                 |       |                               |
|                       |                  | 备注                             | 请输入                 |       |                               |
|                       |                  |                                |                     |       |                               |
|                       |                  |                                |                     | 0/500 |                               |
|                       |                  |                                | 取消 确定               |       |                               |

设置收货地址

新增、编辑、删除收货地址,或设置默认收货地址。该地址将用于退换货场景中。

#### 操作步骤

1. 进入收货地址管理页面。

菜单路径:我的工作台>企业信息>收货地址管理

2. 点击新增。

|           | 〓 企业信息 ▼    | 0   |     |     | 前台大厅   | 预警   | 待办 | 消息 | CA管理 |  | <b>共应商A-1</b><br>文档市书店-1 |    |  |
|-----------|-------------|-----|-----|-----|--------|------|----|----|------|--|--------------------------|----|--|
| 0.08      | 配置管理 / 收货地址 | 管理  |     |     |        |      |    |    |      |  |                          |    |  |
| Canadia   | 收货地址        |     |     |     |        |      |    |    |      |  |                          | 新增 |  |
| 1.000000  | 选择          | 收货人 | 手机号 | 座机号 | 所在地区   | 详细地址 |    |    | 默认设置 |  | 操作                       | =  |  |
| C an once |             |     |     |     |        |      |    |    |      |  |                          |    |  |
| C 428/188 |             |     |     |     | 新工物提   |      |    |    |      |  |                          |    |  |
| 圆 收货地址管理  |             |     |     |     | H7690A |      |    |    |      |  |                          |    |  |

3. 在收货地址新增 弹窗中,填写收货信息。填写完成后,点击确定。

| 10 mm            |               |                      |      | •  |
|------------------|---------------|----------------------|------|----|
| OHE              | 配置管理 / 收货地址管理 |                      |      |    |
| C REAL PROPERTY. | 收货地址          | 收货地址新增               | ×    | 新增 |
| 10.000           | 选择收货人         | * <b>收货人:</b> 请输入收货人 | 默认设置 |    |
| 1.01010          |               | * <b>手机号:</b> 请输入手机号 |      |    |
| 2.000/00         |               | <b>座机号:</b> 请输入座机号   |      |    |
| 區 收货地址管理         |               | ★所在地区: 请选择 ▼         |      |    |
| 10.00            |               | *详细地址: 请输入详细地址       |      |    |
|                  |               | 0/200                |      |    |
|                  |               | □ 设为默认地址             |      |    |
|                  |               | 取消                   |      |    |

## 操作结果

在收货地址 面板,显示已设置完成的地址信息。

| -         | #■ 企业信息 ▼   | • ©   |             |             | 前台大厅 | ₩<br>₩   | 待办 | 消息             | CA管理        | <b>供应商A-1</b><br>文档市书店-1 |  |
|-----------|-------------|-------|-------------|-------------|------|----------|----|----------------|-------------|--------------------------|--|
| 0.08      | 配置管理 / 收货   | 战地址管理 |             |             |      |          |    |                |             |                          |  |
| 0.000     | 收给抽屉        |       |             |             |      |          |    |                |             | 21(46)                   |  |
|           | 1X 1X 10 AL | 1/260 | <br>attin 🗖 | 60-7-14-157 | 24   | Ministel |    | F              | to I second | +8.1/-                   |  |
| 1)        | 辺洋          | 収資入   | <br>ARU NG  | PTIERE      | и    | -яфивис  |    | 馬              | 松枝良         | 操作<br>送楼 画名 -            |  |
| C BH CHER |             |       |             |             |      |          |    | ++3            |             |                          |  |
| 0.000/00  |             |       |             |             |      |          |    | <del>7</del> 1 |             |                          |  |
| 區 收货地址管理  |             |       |             |             |      |          |    |                |             |                          |  |

## 后续操作

在收货地址管理页面,可以调整默认地址,或编辑、删除地址信息。

| -               | 🚼 企业信息   | - 0      |             |     |                 | 前台大厅 | - 10 <b>1</b> 0 | 待办 | 消息 | CA管理 |     | 应商A-1<br>皆市书店-1 |
|-----------------|----------|----------|-------------|-----|-----------------|------|-----------------|----|----|------|-----|-----------------|
| 0.08            | 配置管理 / 收 | 7货地址管理   |             |     |                 |      |                 |    |    |      |     |                 |
| C BARREN        | 收货地址     |          |             |     |                 |      |                 |    |    |      |     | 新増              |
| To a mentioned  | 选择       | 收货人      | 手机号         | 座机号 | 所在地区            |      | 详细地址            |    | 黒  | 状认设置 | 操作  |                 |
|                 |          | 100      | 1000.000000 |     | 1.0400000000    |      | ***             |    | 1  | 设为默认 | 详情  | 更多▼             |
|                 |          | (mu) mus | 1.000       |     | 1.0.1.0.1.0.402 |      |                 |    | 黒  | 伏认地址 | 详情  | 更多 🔺            |
| <b>以</b> 收货地址管理 |          |          |             |     |                 |      |                 |    | 共有 | 2条 < | 1 > | 编辑              |
| O ABRO          |          |          |             |     |                 |      |                 |    |    |      |     | MURT            |

# 变更信息

供应商在入驻完善资料时填写的基本信息,均可修改。

操作步骤

1. 进入基本信息管理页面。

菜单路径:我的工作台>企业信息>基本信息管理

2. 点击变更信息。

|               | 〓 企业信息 ▼   ◎ |                  | 前合   | 大厅 预警 很 | 💏 🏦 CA管理 👤 供应商1220A 🔹 |
|---------------|--------------|------------------|------|---------|-----------------------|
| < #811.0%D    | 基本信息管理       |                  |      |         |                       |
| Orea          | 注册区划         |                  |      |         |                       |
| 122 基本信息管理    | 入驻区划         | 申请信息             | 审核机构 | 登记状态    | 操作                    |
|               |              | 申请人:             |      | • □ ) 店 | 大手   亦市に見             |
| 10.0000000    |              | 登记时间: 2022-12-21 |      | • 6/1#  | 宣告 文史に次 文史店心          |
| 0.000         |              |                  |      |         |                       |
| C 489/108     |              |                  |      |         |                       |
| 2 4 1 m a 2 4 |              |                  |      |         |                       |
| O ABRO        |              |                  |      |         |                       |
| 0.000         |              |                  |      |         |                       |
| 1.1.1.1010    |              |                  |      |         |                       |
| 101.08        |              |                  |      |         |                       |
|               |              |                  |      |         |                       |

3. 在详情页面,修改信息,修改完成后检查信息无误,点击提交。

| -          | # 企业信息 ▼   ◎                                             | 前台大厅 | 预警 | 消息 | CA管理 | <b>夏</b> 供应商1220A • |
|------------|----------------------------------------------------------|------|----|----|------|---------------------|
| < #81279-0 | 供应商详情 / <b>编辑</b>                                        |      |    |    | 返回   | 保存草稿 提交             |
| 0.08       | Anna annanasanana masar ananasa.                         |      |    |    |      |                     |
| 12 基本信息管理  | Construction of the second construction of the second of |      |    |    |      |                     |
| Constant   | ·                                                        | COM. |    |    |      |                     |

## 操作结果

变更信息无需审核,提交后状态为已入库,变更信息直接生效。

|                                  | # 企业信息 ▼   ◎ |                          | 前台方  | 大厅 一 预警 後 | 🦻 消 <mark>見</mark> CA管理 👤 🖁 |  |
|----------------------------------|--------------|--------------------------|------|-----------|-----------------------------|--|
| <ul><li><b>〈</b> 返回工作台</li></ul> | 基本信息管理       |                          |      |           |                             |  |
| 〇总览                              | 注册区划         |                          |      |           |                             |  |
| 日本信息管理                           | 入驻区划         | 申请信息                     | 审核机构 | 登记状态      | 操作                          |  |
| C constants<br>To constants      | 81345-115HL  | 申请人:<br>登记时间: 2022-12-21 | -    | • 已入库     | 查看 变更记录 变更信息                |  |

## 分支机构管理概述

在分支机构无法独立注册的场景下,总公司为分支机构(例如:分公司)开通账号。

#### 分公司和子公司的概念

根据《中华人民共和国公司法》第十四条规定。公司可以设立分公司。设立分公司,应当向公司登记机关申请登记,领取 营业执照。分公司不具有法人资格,其民事责任由公司承担。

公司可以设立子公司,子公司具有法人资格,依法独立承担民事责任。

因《政府采购法》第二十二条要求供应商具有独立承担民事责任的能力,总公司和子公司可以独立注册,而分支机构不能 独立注册。

#### 分支机构开通步骤

- 1. 总公司/母公司成为采购管理系统的正式供应商。
- 2. 总公司新增分支机构并填写基本信息后,开通分支机构账号。
- 3. 分支机构在获取账号密码后,登录采购管理系统,维护信息并提交至总公司。
- 4. 由总公司审核入库后,分支机构即可开展业务。

## 总公司设置分支机构

总公司新增分支机构,并为其开通账号。

#### 操作步骤

1. 进入分支机构管理页面。

菜单路径:我的工作台>企业信息>分支机构管理

2. 点击新增。

|                        | 計 企业信息 ▼              |                                  |     | 前台大厅 | 预警   |     | 消息 | CA管理 | 0 | 供应商B-1<br>文档市图文-1 |  |  |
|------------------------|-----------------------|----------------------------------|-----|------|------|-----|----|------|---|-------------------|--|--|
| 0.08                   | 分支机构                  |                                  |     |      |      |     |    |      |   |                   |  |  |
| Caronen                |                       |                                  |     |      |      |     |    |      |   |                   |  |  |
| □ □ 分支机构管理             | 从属关系为子公司、办事处、其它时不能进行分 | 子公司、办事处、其它时不能进行分配账号,如需分配账号请选择分公司 |     |      |      |     |    |      |   |                   |  |  |
| 11 - 12 - 14 - 14 - 14 | 分支机构列表                | 列表                               |     |      |      |     |    |      |   |                   |  |  |
| 0.000                  | 分支机构 (或服务) 名称 从属关系    | 所在行政区                            | 负责人 | 联系电话 | 分支机构 | 勾状态 |    | 操作   |   |                   |  |  |
| 0.489/108              |                       |                                  |     |      |      |     |    |      |   |                   |  |  |
| 2 4 1 M 1 M            |                       |                                  |     |      |      |     |    |      |   |                   |  |  |
| 0.1890                 |                       | 暂无数据                             |     |      |      |     |    |      |   |                   |  |  |

3. 在新增分支机构 弹窗中,填写分支机构信息,点击确定。

- Ⅰ 说明
- 从属关系可以选择分公司、子公司、办事处、其他等。
- 仅从属关系选择分公司时,可以开通账号。

|    |    | ×   |               |     |                                                               |                                    |                                                                                                    | 新增分支机构          | 分支机机         | CHR.       |
|----|----|-----|---------------|-----|---------------------------------------------------------------|------------------------------------|----------------------------------------------------------------------------------------------------|-----------------|--------------|------------|
|    |    |     |               |     |                                                               | 青选择分公司                             | 时不能进行分配账号,如需分配账号设                                                                                             | 从属关系为子公司、办事处、其它 | Ж            | □ 分支机构管理   |
| 新增 |    |     |               | 名称  | 请输入分支机构名                                                      | *分支机构名称                            | 请选择分公司 •                                                                                                    | *从属关系           | 分支           | 11.100.000 |
| 操作 | 操作 |     |               |     | 请输入详细地址                                                       | *地址详情                              | 请选择分支机构地址                                                                                                    | *分支机构地址         | 分            | C BRORNER. |
|    |    |     |               |     |                                                               |                                    |                                                                                                    |                 |              | 1.000.000  |
|    |    |     | 0/200         |     |                                                               |                                    |                                                                                                    |                 |              | 2 Konces   |
|    |    |     |               |     | 请输入负责人                                                        | *负责人                               | 请输入工作人员数                                                                                                    | *工作人员数          |              | C.mes      |
|    |    | 18  |               |     |                                                               |                                    | 请输入联系电话                                                                                                    | *联系电话           |              | 10.00      |
|    |    |     |               |     |                                                               |                                    | 请输入备注                                                                                                    | 备注说明            |              | 1010       |
|    |    |     |               |     |                                                               |                                    |                                                                                                    |                 |              |            |
|    |    |     | <b>0</b> /500 |     |                                                               |                                    |                                                                                                    |                 |              |            |
|    |    | -   |               |     |                                                               |                                    | .↑. 上传                                                                                                    | 附件              |              |            |
|    |    | - 1 |               |     |                                                               | 确定                                 | 取消                                                                                                    |                 |              |            |
|    |    |     |               |     |                                                               |                                    |                                                                                                    |                 |              |            |
|    |    |     | 0/200         | 25称 | <ul> <li>请输入分支机构名</li> <li>请输入详细地址</li> <li>请输入负责人</li> </ul> | 講选择分公司<br>*分支机构名称<br>*地址详描<br>*负责人 | 対不能进行分配账号,如常分配账号;<br>「請选择分公司 ・<br>「請选择分公司 ・<br>請选择分支机构地址 ・<br>請給入工作人员数<br>「請給入联系电话<br>「請給入备注<br>.1. F/6<br>取消 | 从属关系为子公司、办事处、其它 | ж<br>53<br>5 | □ 分支机构管理   |

- 4. 为分支机构开通账号。
  - a. 对已经添加机构信息的分支机构,点击更多 > 开通账号。

|            | 〓企业信息 ▼ 🛛 🛛   |             |               |     | 前台大厅 | 预警 |       | 消息 | CA管理   | 0  | <b>供应商B-1</b><br>文档市图文-1 |   |
|------------|---------------|-------------|---------------|-----|------|----|-------|----|--------|----|--------------------------|---|
| 0.88       | 分支机构          |             |               |     |      |    |       |    |        |    |                          |   |
| CALCERT    |               |             |               |     |      |    |       |    |        |    |                          |   |
| 员 分支机构管理   | 从属关系为子公司、办事处、 | 其它时不能进行分配账号 | ,如需分配账号请选择分公司 |     |      |    |       |    |        |    |                          |   |
| 11.0000000 | 分支机构列表        |             |               |     |      |    |       |    |        |    | 新增                       |   |
| 0.010763   | 分支机构 (或服务) 名称 | 从属关系        | 所在行政区         | 负责人 | 联系电话 | 分  | 支机构状态 | 5  | 操作     |    |                          |   |
| 0.4894/108 | 分支机构1         | 分公司         | 1.011140      | 1   |      | 未  | 开通    |    | 查看     | 编辑 | 更多▲                      | 1 |
| 0.000      |               |             |               |     |      |    |       | 共有 | 1条 < 1 |    | 开通账号                     | 1 |
| Q.1840     |               |             |               |     |      |    |       |    |        |    | 和例如本                     |   |
| 1000       |               |             |               |     |      |    |       |    |        |    |                          |   |
| 100000     |               |             |               |     |      |    |       |    |        |    |                          |   |

b. 在开通分支机构账号 弹窗中,填写分支机构的所属区划、账号、密码等信息,点击开通。

| ¥                                                                                                    |         |                    |                                              |   |     |          | ● 供应商B-1<br>文档市图文-1 |
|----------------------------------------------------------------------------------------------------|---------|--------------------|----------------------------------------------|---|-----|----------|---------------------|
| OHE                                                                                                    | 分支机构    |                    |                                              |   |     |          |                     |
| C BOOMER                                                                                                    |         |                    |                                              |   |     |          |                     |
| □ 分支机构管理                                                                                                    |         | 时不能进行分配账号,如需分配账号请) | 选择分公司                                        |   |     |          |                     |
| To present the                                                                                                    | 分支机构列表  | 开通分支机构账号           |                                              | × |     |          | 新増                  |
| C Bronne                                                                                                    |         | い国大変               | 4X3                                          | _ |     | 操作       |                     |
| 1.000/00                                                                                                    | 分支机构1 分 | 77/199.033         | <u>,,,,,,,,,,,,,,,,,,,,,,,,,,,,,,,,,,,,,</u> |   | 未开通 | 查看       | 编辑   更多 🔺           |
| County of County of County |         | 分支机构名称             | 分支机构1                                        |   |     | 共有1条 < 1 |                     |
| 0.000                                                                                                    |         | *所属区划              | 请选择所属区划                                      | • |     |          |                     |
| 10.00                                                                                                    |         | *账号                | 请输入分支机构账号                                    |   |     |          |                     |
| 10105                                                                                                    |         | *密码                | 请输入分支机构密码                                    |   |     |          |                     |
|                                                                                                    |         |                    | 开通                                           |   |     |          |                     |

## 操作结果

在分支机构管理页面,分支机构状态显示为已开通。

|             |               |                                       |          | 前台大厅 | 预警 待分 消 | 息 CA管理 | ● 供应商B-1<br>文档市图文-1 ▼ |        |  |  |
|-------------|---------------|---------------------------------------|----------|------|---------|--------|-----------------------|--------|--|--|
| 0.68        | 分支机构          |                                       |          |      |         |        |                       |        |  |  |
| Caronee     |               |                                       |          |      |         |        |                       |        |  |  |
| 😡 分支机构管理    | 从属关系为子公司、办事处、 | 从属关系为子公司、办事处、其它时不能进行分配账号,如需分配账号请选择分公司 |          |      |         |        |                       |        |  |  |
| 12.00000000 | 分支机构列表        |                                       |          |      |         |        |                       | 新增     |  |  |
| 0.00000     | 分支机构 (或服务) 名称 | 从属关系                                  | 所在行政区    | 负责人  | 联系电话    | 分支机构状态 |                       | 操作     |  |  |
| 0.425/108   | 分支机构1         | 分公司                                   | 1.011140 | 1    |         | 已开通    |                       | 查看 编辑  |  |  |
| 1 4 mm 2 4  |               |                                       |          |      |         |        | 共有1条 <                | 1 > Go |  |  |

## 后续操作

分支机构的机构管理员可使用此账号、密码登录。登录后完善个人信息并修改密码,完善机构信息并提交给总公司审核。

## 分支机构提交资料

在总公司创建分支机构,并为分支机构开通账号后,分支机构还需完善信息,提交总公司审核。

## 操作步骤

1. 登录采购管理系统。

| <ul> <li>说明</li> <li>分支机构的机构管理员,使用总公司开通的账号,登录采购管理系统。</li> </ul> |                                               |
|-----------------------------------------------------------------|-----------------------------------------------|
| ⋛ 采购管理系统                                                        |                                               |
|                                                                 |                                               |
|                                                                 | 账号登录                                          |
|                                                                 | <ul> <li>□ 用户名/手印/邮箱</li> <li>□ 密码</li> </ul> |
|                                                                 | □ 记住用户名                                       |
|                                                                 | 供应商注册                                         |
|                                                                 | 忘记用户名   忘记密码                                  |

2. 在完善个人信息环节,填写姓名、详细地址等信息,点击下一步。

|     | 完善信息                                           |             |         |  |
|-----|------------------------------------------------|-------------|---------|--|
|     | <ul> <li>         完善机构信息           </li> </ul> | 完善个人信息 3 验证 | 手机      |  |
| *姓  | 名 请输入姓名                                        | 证件类型        | 请选择证件类型 |  |
| 证件号 | 码 请输入证件号码                                      | *详细地址       | 请输入详细地址 |  |
|     | 取消                                             | 下一步         |         |  |
|     |                                                |             |         |  |

3. 在验证手机环节,验证手机号码并修改密码,点击完成。

| ・手机铝锅         ・手机铝锅         ・1         ・49s         ・         ・         ・      | <b>F</b> | 完善信息                                                           |
|--------------------------------------------------------------------------------|----------|----------------------------------------------------------------|
| ・手机号码     495       ・验证码                                                       |          | <ul> <li>⑦ 完善机构信息</li> <li>⑦ 完善个人信息</li> <li>③ 验证手机</li> </ul> |
| ・     ・       ・     ・       ・     ・       ・     ・       ・     ・       取消     ・ | *手机号码    | 495                                                            |
| *新密码        *施认新密码        取消     完成                                            | *验证码     |                                                                |
| *确认新密码<br>取消 <b>取消</b>                                                         | *新密码     |                                                                |
| 取消                                                                             | *确认新密码   |                                                                |
|                                                                                |          | 取消 完成                                                          |

- 4. 重新登录采购管理系统,进入我的工作台>企业信息>基本信息管理页面。
- 5. 点击变更。

|            | # 企业信息 ▼   ◎ |                                         | 前台大厅 預警 待                               | 赤<br>か 消息 (             | A管理 ① 分支机构1 - 分支机构1 |
|------------|--------------|-----------------------------------------|-----------------------------------------|-------------------------|---------------------|
| 0.68       | 基本信息管理       |                                         |                                         |                         |                     |
| 12 基本信息管理  | 注册区划         |                                         |                                         |                         |                     |
| L an other | 登记区划         | 申请信息                                    | 审核机构                                    | 登记状态                    | 操作                  |
| C ABRO     | 1000         | 申请人: 分支机构1<br>登记时间: 2022-12-22 18:21:09 | 100000000000000000000000000000000000000 | <ul> <li>待提交</li> </ul> | 查看 变更 返回登记          |
|            |              |                                         |                                         | 共有1条                    | < 1 > Go            |

6. 在详情页面,填写信息,填写完成并检查无误后,点击提交审核。

|          | # 企业信息 ▼   ◎                                                                  | 前台大厅 | 预警 | 待办 | 消 <mark>見</mark> | CA管理 | 0  | <b>分支机构1</b><br>分支机构1 |
|----------|-------------------------------------------------------------------------------|------|----|----|------------------|------|----|-----------------------|
| Own      | 基本信息管理 / 详情                                                                   |      |    |    |                  | ie   | 保存 | 提交审核                  |
| □ 基本信息管理 | and memory and the second second                                              |      |    |    |                  |      |    |                       |
| Connega  | ARTS BERINKIN OF THEM. NORTHER, STREET, 191, 191, 191, 191, 191, 191, 191, 19 |      |    |    |                  |      |    |                       |
| 0.000    |                                                                               |      |    |    |                  |      |    |                       |
| C Latera | 分支机构1                                                                         |      |    |    |                  |      |    |                       |
|          | ③创建时间: 2022-12-22                                                             |      |    |    |                  |      |    |                       |
|          | □ 滿转日志 2022-12-22 18:36:24 供应商B-1 (供应商)                                       |      |    |    |                  |      |    | 查看全部                  |
|          |                                                                               |      |    |    |                  |      |    |                       |

## 操作结果

#### 在基本信息管理页面,状态变更为待审核,等待总公司审核。

|           | ■ 企业信息 ▼ 🛛 💿 |                                         | 前台大厅 预警 行 | 寺办 消息 C                 | A管理 ① 分支机构1 - |
|-----------|--------------|-----------------------------------------|-----------|-------------------------|---------------|
| Own       | 基本信息管理       |                                         |           |                         |               |
| 12 基本信息管理 | 注册区划         |                                         |           |                         |               |
|           | 登记区划         | 申请信息                                    | 审核机构      | 登记状态                    | 操作            |
| C vareo   | 1000         | 申请人: 分支机构1<br>登记时间: 2022-12-22 18:21:09 | 文档市图文-1   | <ul> <li>待审核</li> </ul> | 查看            |
|           |              |                                         |           | 共有1条                    | < 1 > Go      |

• 审核通过,状态变更为已入库,分支机构即可开展业务。

| -         | ■ 企业信息 ▼ 💿 |                                       | 前台大厅 預警 行 | 寺办 消 <mark>見</mark> CA  | 管理 <b>① 分支机构1</b> |
|-----------|------------|---------------------------------------|-----------|-------------------------|-------------------|
| Own       | 基本信息管理     |                                       |           |                         |                   |
| 12 基本信息管理 | 注册区划       |                                       |           |                         |                   |
| L another | 登记区划       | 申请信息                                  | 审核机构      | 登记状态                    | 操作                |
| C vareo   | 1944       | 申请人:分支机构1<br>登记时间:2022-12-22 18:21:09 | 文档市图文-1   | <ul> <li>已入库</li> </ul> | 查看 变更 变更记录        |
|           |            |                                       |           | 共有1条                    | < 1 > Go          |

• 审核不通过,状态变更为待提交。

可以点击查看,在详情页面查看不通过的原因,按照原因修改后重新提交。

|            |                                                            | 前台大厅 | 预警 | 待办 | 消 <mark>り</mark> | CA管理 | 0  | 分支机构1<br>分支机构1 |
|------------|------------------------------------------------------------|------|----|----|------------------|------|----|----------------|
| Own        | 基本信息管理 / 详情                                                |      |    |    |                  |      | 返回 | 提交审核           |
| 123 基本信息管理 |                                                            |      |    |    |                  |      |    |                |
| Connega    |                                                            |      |    |    |                  |      |    |                |
| C anotae   | <b>分支机构1</b><br>⊙ 创建时间: 2022-12-22                         |      |    |    |                  |      |    |                |
|            | 回 流转日志 2022-12-22 18:34:55 供应商B-1 (供应商) 操作:初审不通过 备注: 驳回原因。 |      |    |    |                  |      |    | 查看全部           |

## 总公司审核分支机构入库

分支机构提交资料,需经总公司审核通过后,分支机构才可开展业务。

#### 操作步骤

1. 进入分支机构审核页面。

菜单路径:我的工作台>企业信息>分支机构审核

2. 在全部标签页,点击审核。

|                  | # 企业信息 ▼ 🛛 🎯  |           |            | 前台                 | 大庁 一 预警 | 待外消息        | CA管理 <b>贝 供应商B-1</b> • |
|------------------|---------------|-----------|------------|--------------------|---------|-------------|------------------------|
| 0.08             | 分支机构审核        |           |            |                    |         |             |                        |
|                  | 机构全称: 清報      | 俞入机构全称    | 申请日期: 开始日期 | 期 ~结束日期 🗐          |         |             | 重置                     |
| <b>13</b> 分支机构审核 | 全部 待审核 ·      | 变更审核      |            |                    |         |             |                        |
| C 400/100        | 机构全称<br>分支机构1 | 营业执照登记所在地 | 机构类型       | 提交日期<br>2022-12-22 | 登记人     | 状态<br>• 待初审 | 操作<br>直看 审核            |
| 0.000            |               |           |            |                    |         | 共有          | F1条 < 1 > Go           |

3. 在详情页面,点击审核。

|                 |                                           | 前台大厅 | 预警 | 待办 | 消息 | CA管理 | 伊应商B-1     文档市图文-1     ▼ |
|-----------------|-------------------------------------------|------|----|----|----|------|--------------------------|
| 0==             | 分支机构审核 / 详情                               |      |    |    |    |      | 返回 审核                    |
| 0.00000         |                                           |      |    |    |    |      |                          |
|                 | 工商信急: 査询                                  |      |    |    |    |      |                          |
| <b>C</b> 分支机构审核 | 分支机构1                                     |      |    |    |    |      |                          |
| 0.010763        | ④创建时间: 2022-12-22                         |      |    |    |    |      | ● 14切申                   |
| 0.4894/108      |                                           |      |    |    |    |      |                          |
| 2 4 mm 2 8      | □ 流转日志   2022-12-22 18:36:24 供应商B-1 (供应商) |      |    |    |    |      | 查看全部                     |

- 4. 选择 审核结果,并点击确定。
  - 同意:确认分支机构信息无误,点击同意。
  - 不同意:确认分支机构信息有误,点击不同意,在审核意见中填写驳回原因。

| ¥ *****  |                                   |                            | 前台大厅 预警 待办 消息 CA管理 👤 <sup>供应商B-1</sup> 🝷 |
|----------|-----------------------------------|----------------------------|------------------------------------------|
| 0.88     | 分支机构审核 / 详情                       |                            | 返回 甲核                                    |
| CREATER  |                                   |                            |                                          |
| Conner   |                                   |                            |                                          |
| 日 分支机构审核 | 分支机构1                             | 审核                         | × Ainte                                  |
| C BRONER | ④创建时间: 2022-12-22                 |                            | - 10101th                                |
| 1.000/00 |                                   | 审核结果: ● 问意 ○ 小问意           |                                          |
| 1 Konda  | 回 加速专口志   2022-12-22 18.3         | 审核意见:常用意见 ◆ 存为常用意见 (最多10条) | 巨有主动                                     |
| C ABRO   | <ul> <li>基本信息(必填) 基本资质</li> </ul> | 人相同                        |                                          |
| 11.84    |                                   |                            |                                          |
| 10108    | 基本信息 (必填)                         | 0/50                       | 00                                       |
|          | 商家全称                              | 取消 确定                      | 称 -                                      |
|          | 商家简称 -                            |                            | 公司曾用名 -                                  |

## 操作结果

审核通过后,状态变更为已入库,分支机构即可开展业务。

|                 | 🚼 企业信息 👻 💿  |           |            |                    | 前台大厅 | 预警  | 待别消  | 息 CA管理 | ● <b>供应商B-1</b><br>文档市图文-1 ▼ |
|-----------------|-------------|-----------|------------|--------------------|------|-----|------|--------|------------------------------|
| 0.08            | 分支机构审核      |           |            |                    |      |     |      |        |                              |
| Carones         |             |           |            |                    |      |     |      |        |                              |
| CONTRACTO       | 机构全称: 请输    | 入机构全称     | 申请日期: 开始日期 | 申请日期: 开始日期 ~结束日期 箇 |      |     |      | 重置     | 遣」    搜索  展开 ▼               |
| <b>G</b> 分支机构审核 | 全部 待审核 变更审核 |           |            |                    |      |     |      |        |                              |
| 0.01010         | 机构全称        | 营业地昭登记所在地 | 机构类型       | 桿亦日期               |      | 登记人 | 状态   |        | 晶作                           |
| 0.489/108       | 分支机构1       |           | -          | 2022-12-22         |      | -   | • EA | .库     | 查看                           |
| 2 4 5 W L B B   |             |           |            |                    |      |     |      | 共有1条 < | 1 > Go                       |
| C ABRO          |             |           |            |                    |      |     |      |        |                              |

## 分支机构变更信息

分支机构入库前填写的基本信息均可修改。

### 操作步骤

1. 进入基本信息管理页面。

菜单路径:我的工作台>企业信息>基本信息管理

2. 点击变更。

| ******     | ■ 企业信息 ▼ 🛛 💿 |                                        | 前台大厅 預警 行   | 寺办 消息 C                 | A管理 ① 分支机构1 子 |
|------------|--------------|----------------------------------------|-------------|-------------------------|---------------|
| Cell       | 基本信息管理       |                                        |             |                         |               |
| 122 基本信息管理 | 注册区划         |                                        |             |                         |               |
|            | 登记区划         | 申请信息                                   | 审核机构        | 登记状态                    | 操作            |
| C values   |              | 申请人:分支机构1<br>登记时间: 2022-12-22 18:21:09 | 110070821-1 | <ul> <li>待提交</li> </ul> | 查看 变更 返回登记    |
|            |              |                                        |             | 共有1条                    | < 1 > Go      |

3. 在详情页面,修改信息,修改完成并检查无误后,点击保存。

|            |                                                                                                    | 前台大厅 | 预警 | 待办 | <b>**</b> | CA管理 | <b>) ) ) ) ) )</b> | 2 <b>सी.संग</b><br>2सी.संग |
|------------|----------------------------------------------------------------------------------------------------|------|----|----|-----------|------|--------------------|----------------------------|
| Own        | 基本信息管理 / <b>详情</b>                                                                                             |      |    |    |           |      | 返回                 | 保存                         |
| 128 基本信息管理 | 望太海自,次后海自防以将东政消后均要点土。·请大东南东拉·拉尔来如果大东拉                                                                          |      |    |    |           |      |                    |                            |
|            | 每49600、贝因166320境外购补加9%而回,现大米定甲核。按四重加度大甲核。<br>邮洛资料:清根据当地集采中心要求,打印纸质材料,并加倍公室后递交,如当地集采中心无要求,则无需打印。打印纸制材料<br>邮寄地址: |      |    |    |           |      |                    |                            |
| 0.000      |                                                                                                    |      |    |    |           |      |                    |                            |
| C ABRO     | 分支机构1                                                                                                    |      |    |    |           |      |                    |                            |
|            | ③ 韵蹑曲时间: 2022-12-22                                                                                            |      |    |    |           |      |                    |                            |

4. 点击 提交变更审核。

|          | # <u>Arkes</u> - ⊙                                                | 前台大厅 | 倾警 | 待办 | <b>2</b> | CA管理 | 分支机构1<br>分支机构1 |
|----------|-------------------------------------------------------------------|------|----|----|----------|------|----------------|
| 0.68     | 基本信息管理 / 详情                                                       |      |    |    | 返        | 回保存  | 提交变更审核         |
| 😡 基本信息管理 | 基本信息、资质信息的必填项修改后均需点击"提交变更审核"按钮重新提交审核。                             |      |    |    |          |      |                |
|          | 邮告资料:请根据当地集采中心要求,打印斑质材料,并加盖公章后递交。如当地集采中心无要求,则无器打印。打印斑制材料<br>邮寄地址: |      |    |    |          |      |                |
| Commo    | 分支机构1                                                             |      |    |    |          |      |                |
|          | ③ 创建即时间:2022-12-22                                                |      |    |    |          |      |                |
|          | □ 流转日志 2022-12-22 18:45:31 供应商B-1 (供应商)                           |      |    |    |          |      | 查看全部           |

5. 在是否提交变更审核 弹窗中,点击确定。

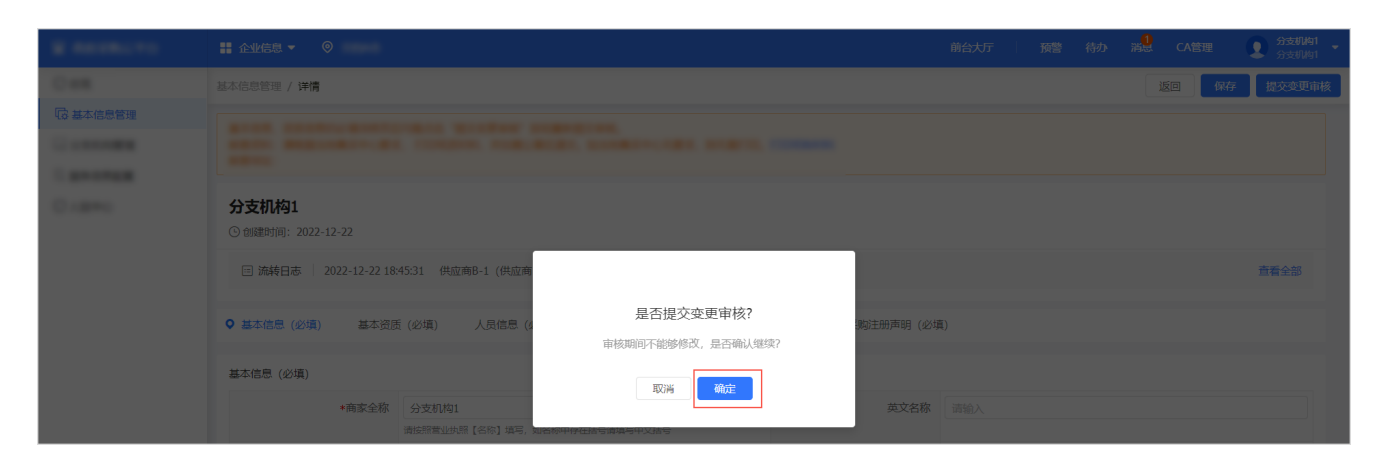

## 操作结果

在基本信息管理页面,登记状态变更为变更待审核。

| 😧 政府采购云平台         | # 企业信息 ▼ |                                         | 前台大厅 预警 有 | 扬 消 <mark>】</mark> CA     | 管理 ① 分支机构1 - 分支机构1 |
|-------------------|----------|-----------------------------------------|-----------|---------------------------|--------------------|
| Own               | 基本信息管理   |                                         |           |                           |                    |
| □ 基本信息管理          | 注册区划     |                                         |           |                           |                    |
| 0.000             | 登记区划     | 申请信息                                    | 审核机构      | 登记状态                      | 操作                 |
| C. and the second | 2004     | 申请人: 分支机构1<br>登记时间: 2022-12-22 18:21:09 | 文档市图文-1   | <ul> <li>变更待审核</li> </ul> | 查看  变更记录           |
|                   |          |                                         |           | 共有1条                      | < 1 > Go           |

#### • 审核通过,状态变更为已入库。

| -                | ■ 企业信息 ▼ ◎ |                                         | 前台大厅 预警 谷 | 诗办 湍 <mark>見</mark> CA | 管理 <b>分支机构1</b> · · · · · · · · · · · · · · · · · · · |
|------------------|------------|-----------------------------------------|-----------|------------------------|-------------------------------------------------------|
| 0.68             | 基本信息管理     |                                         |           |                        |                                                       |
| G2 基本信息管理        | 注册区划       |                                         |           |                        |                                                       |
| 1 and the second | 登记区划       | 申请信息                                    | 审核机构      | 登记状态                   | 操作                                                    |
| C.amu            | 1000       | 申请人: 分支机构1<br>登记时间: 2022-12-22 18:21:09 | 文档市图文-1   | • 已入库                  | 查看 变更 变更记录                                            |
|                  |            |                                         |           | 共有1条                   |                                                       |

#### • 审核不通过,状态变更为待提交。

可以点击变更,在详情页面查看不通过的原因,按照原因修改后重新提交。

| ¥ 44194.11 |              |                                         | 前台大厅 预警 待   | 办 消息 CA | 管理 ① 分支机构1 - 分支机构1 - 分支机构1 |
|------------|--------------|-----------------------------------------|-------------|---------|----------------------------|
| 0.68       | 基本信息管理       |                                         |             |         |                            |
| 122 基本信息管理 | 注册区划         |                                         |             |         |                            |
| E george   | 登记区划         | 申请信息                                    | 审核机构        | 登记状态    | 操作                         |
|            | 1000         | 申请人: 分支机构1<br>登记时间: 2022-12-22 18:21:09 | 110000001-1 | • 待提交   | 查看 变更 返回登记                 |
|            |              |                                         |             | 共有1条    | ( 1 > Go                   |
|            |              |                                         |             |         |                            |
|            | # 企业信息 ▼   ◎ |                                         | 前台大厅 预警 待   | 🤧 🧏 са  | 管理 <b>2</b> 分支机构1<br>分支机构1 |
| Own        | 基本信息管理 / 详情  |                                         |             | 返回      | 保存 提交变更审核                  |

| Cell             | 越本信思管理 / <b>详情</b>                                                                                                    | 返回 保存 | 提交变更审核 |
|------------------|----------------------------------------------------------------------------------------------------|-------|--------|
| 128 基本信息管理       | And an and a second second s |       |        |
| 0.0000           | ander Begreichter die frieden nicht-Brige, beimerstellte Brigert, reinnen                                                                                                    |       |        |
| 11 o million and |                                                                                                    |       |        |
| L an other       | 分支机构1                                                                                                    |       |        |
| 0.000/000        | ③ 创建时间: 2022-12-22                                                                                                    |       |        |
| 2 e.c            | 三 流涛日志 2022-12-22 18:54:50 供应商B-1 (供应商) 操作: 变更审核不通过 备注: 驳回原因                                                                                                    |       | 查看全部   |
| Cogeo            |                                                                                                    |       |        |

## 总公司审核分支机构信息变更

分支机构变更机构信息后,需经总公司审核通过后生效。

## 操作步骤

1. 进入分支机构审核页面。

菜单路径:我的工作台>企业信息>分支机构审核

2. 点击变更审核。

| -         | ## 企业信息 ▼ 🛛 💿 |             |          | Ĥ           | 前台大厅 预警 | 待外消息    | CA管理 <b>夏</b> 供应商B-1 大档市图文-1 * |
|-----------|---------------|-------------|----------|-------------|---------|---------|--------------------------------|
| 0.08      | 分支机构审核        |             |          |             |         |         |                                |
|           | 机构全称:         | 青输入机构全称     | 申请日期: 开始 | 治日期 ~结束日期 💿 |         |         | 重置                             |
| 13 分支机构审核 | 全部 待审核        | 变更审核        |          |             |         |         |                                |
| 0.000     | 机构全称          | 营业执照登记所在地   | 机构类型     | 提交日期        | 登记人     | 状态      | 操作                             |
|           | 分支机构1         | 1.01.015160 | -        | 2022-12-22  | -       | • 变更待审核 | 查看 变更审核                        |
| C ABRO    |               |             |          |             |         | 共有      | 51条 < 1 > Go                   |

3. 在详情页面,点击审核。

| <ul> <li>说明</li> <li>改动的内容</li> </ul> | S旁边将显示 改 图标。                                 |        |             |                              |
|---------------------------------------|----------------------------------------------|--------|-------------|------------------------------|
| -                                     | ## 企业信息 ▼   ◎                                | 前台大厅   | 预警 待分 消息    | CA管理 ① 供应商B-1 、<br>文档市图文-1 ・ |
| OWE                                   | 分支机构审核 / 详情                                  |        |             | 返回 审核                        |
| 0.010400                              | • BARR LOR. BARR LOR. ADDR LOR. REARDING LOR |        |             |                              |
|                                       | 公司地址所在地区                                     | 详细地址   | 1           |                              |
| 13 分支机构审核                             | 曲斑纹编码                                        | 对外联系电话 | 10000000000 |                              |
| 0.4296/101                            | 对外电子邮箱                                       | 对外传真号码 |             |                              |
| 0.000.00                              | 联系人姓名 1                                      | 联系人电话  | 14400000014 |                              |

- 4. 选择 审核结果,并点击确定。
  - 同意:确认分支机构信息无误,点击同意。
  - 不同意:确认分支机构信息有误,点击不同意,在审核意见中填写驳回原因。

| ¥ *****                                                                                                    |                           |           |                  | 前台大厅  | 预警 | 待分 | 消息 | CA管理 |       |
|----------------------------------------------------------------------------------------------------|---------------------------|-----------|------------------|-------|----|----|----|------|-------|
| OHE                                                                                                    | 分支机构审核 / 详情               |           |                  |       |    |    |    |      | 返回 审核 |
| C RECEPCE                                                                                                    |                           |           |                  |       |    |    |    |      |       |
| Concession in the local division of the local division of the loca |                           |           |                  |       |    |    |    |      |       |
| 日 分支机构审核                                                                                                    | 分支机构1                     | 审核        |                  | ×     |    |    |    |      |       |
| C BROWNER                                                                                                    | ④创建时间: 2022-12-22         |           |                  | 1     |    |    |    |      | • 侍彻甲 |
| 1.000/00                                                                                                    |                           | 审核结果: • 同 |                  |       |    |    |    |      |       |
| County of the local division of the local division of the local di | □ 流转日志   2022-12-22 18:30 | 审核意见:常用意  | ● 存为常用意见 (最多10条) |       |    |    |    |      |       |
| C ABRO                                                                                                    |                           | 请输入       | λ                |       |    |    |    |      |       |
| 10.00                                                                                                    | ▼ 基本信息 (必項)   基本资质        |           |                  |       |    |    |    |      |       |
| 10104                                                                                                    | 基本信息 (必填)                 |           | 0/500            | _     |    |    |    |      |       |
|                                                                                                    |                           |           | 取消 确定            | 称     |    |    |    |      |       |
|                                                                                                    |                           |           |                  | 公司曾用名 |    |    |    |      |       |

## 操作结果

经总公司审核通过后,分支机构完成信息变更。

## CA管理概述

概述

在您使用CA证书前,需先申领CA证书并与账号绑定,CA管理将为您提供申领CA证书、绑定CA证书、解绑CA证书、为CA 证书续费与延期等操作的详细介绍。

#### 定义

根据《电子招标投标系统技术规范》,CA证书是指经过有关部门认可的电子认证服务机构基于PKI技术签发、认证和管理的数字证书。CA证书具有数据电文交换中身份识别、电子签名、加密解密等功能。CA证书主要内容包括:证书服务机构的 名称、证书持有人的名称及其签名验证数据、证书序列号、有效期、服务机构签名等。

#### 业务流程

业务流程参考如下图所示。

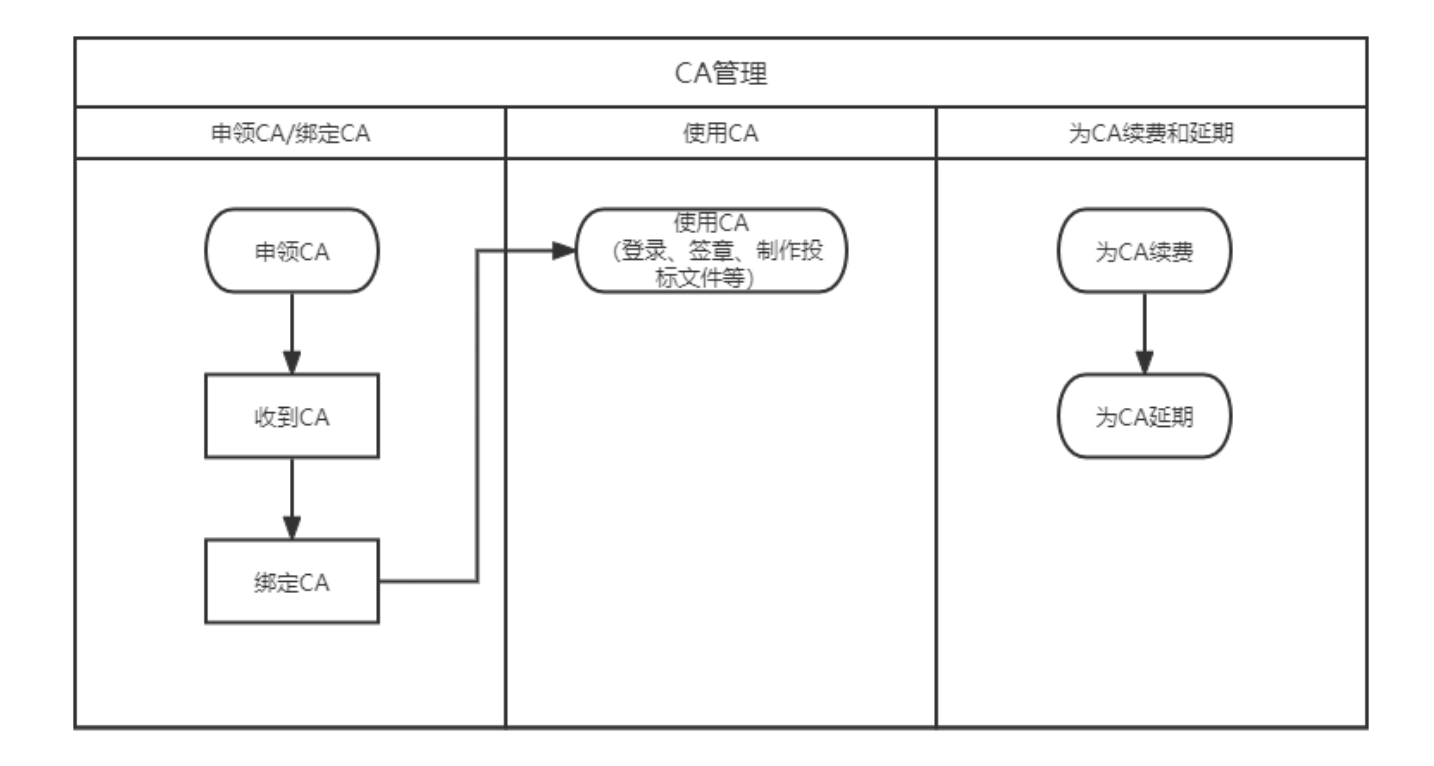

#### 申领CA证书

CA证书常用于身份识别快捷登录、电子签名、供应商投标文件加密解密等场景,如您需要使用CA证书,需提前申领。

#### 背景信息

- 申领CA证书和制作CA证书并发放到申领人,需要一定的时间,为确保申领CA证书后能顺利使用,请为申领CA证书 提前安排充足的时间,建议提前1个月以上,具体耗时可以与对应CA公司确认。
- 采购管理系统支持汇信CA。汇信CA服务热线: 400-888-4636
- 部分CA别名如下,其中介质版CA证书的外形类似U盘,移动版则没有实体。
  - 。汇信CA(介质版)指汇信U-Key证书。
  - 。 汇信CA(移动版)指汇信CA(移动证书)。

#### 操作步骤

1. 进入 CA证书申领 页面。

菜单路径:我的工作台 > 系统管理 > CA管理 > CA证书申领

2. 点击 申领CA。

|                     | ■ 系統管理 ▼ ◎      |           | 前台大厅 | 办 消息 CA管理 | •      |
|---------------------|-----------------|-----------|------|-----------|--------|
| ○总览                 | CA证书办理          |           |      |           | 申领CA   |
| ■ CA管理 个<br>CA绑定与解绑 | 订单编号: 请输入       | 申领状态: 请选择 | •    | 重置        | 捜索 展开▼ |
| CA证书申领<br>CA续费与延期   | CA服务商 订单编号 申领信息 | 认证方式      | 物流信息 | 状态        | 操作     |
|                     |                 |           |      |           |        |

3. 在 申领CA 弹窗中,选择需要申领的CA证书为 汇信-Ukey证书 或 汇信CA(移动证书),点击 申领。

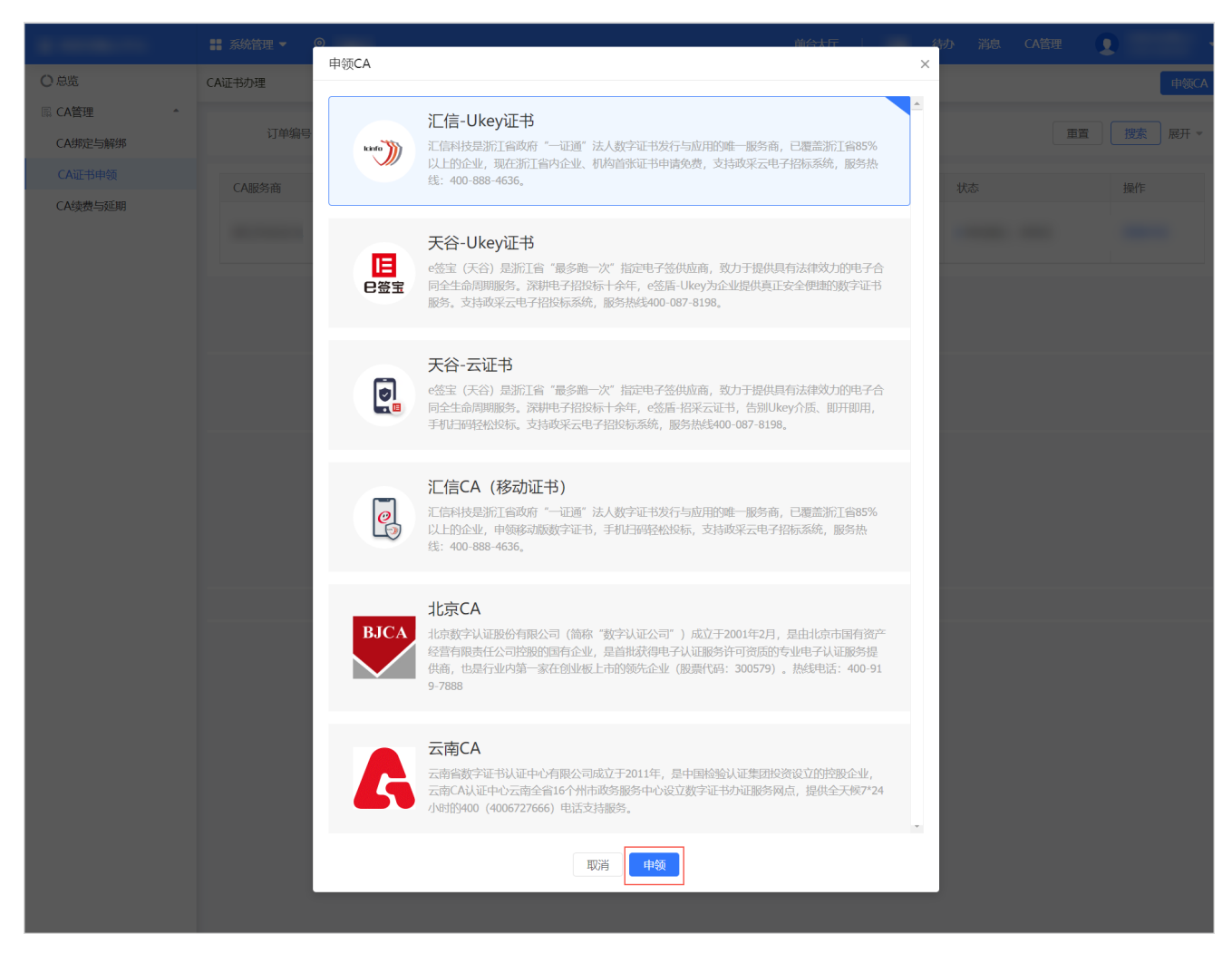

- 4. 根据CA类型不同,完成对应的CA证书申领流程。
  - 。汇信U-Key证书:可以在采购管理系统直接申领,或联系CA公司申领。以在采购管理系统申请为例。
    - a. 在阅读条款 弹窗中,阅读并确认CA申领条款。

| 10 Aug 10 (17) | ■ 系统管理 ▼                                                                              |                                                                                                    |                                                        |                                  |                  | 前台大厅 预                    | 警 谷 |  |     |    |
|----------------|---------------------------------------------------------------------------------------|----------------------------------------------------------------------------------------------------|--------------------------------------------------------|----------------------------------|------------------|---------------------------|-----|--|-----|----|
| Own            | CA证书申领 / 申领详                                                                          | 阅读条款                                                                                                    |                                                        |                                  |                  |                           |     |  | 回保存 | 提交 |
| ◎ CA管理         | 申领说明:<br>您可以选择已下39<br>1.系现款认人给以<br>2.系统认证方式失<br>3.系统认证方式失<br>CA甲领支付约款0<br><b>申领信息</b> | カ理流程与时间     項写CA申認信息并进行     復期中級CA軟通进行数     項目     項目     項目     項目     項目     項目     項目     取目     取目     取目     取目     取目     取目     取目     取目     取目     取目     取目     取目     取目     取目     取目     取目     取目 | 申领人身份真实性校验<br>費<br>3通过后1个工作日内站<br>3合经办人身份证复印<br>4,加盖公童 | CA申领条表<br>出行制证并邮寄至申领人<br>件, 加融公章 | 次<br>(根据邮查地址不同,预 | 出7-3个工作日)                 | •   |  |     | ×  |
|                | 中领信息                                                                                  | 法人证书业务办理授权委托模板<br>法人证书业务办理授权委托模板                                                                                                    | 浙江省内).doc<br>其他省市).doc                                 |                                  |                  |                           | l   |  |     |    |
|                |                                                                                       | 注:<br>1) 注册地为浙江省内的法人企业<br>2) 已通过汇信相关渠道申领过证:                                                                                                    | 享受此政策,注册地为<br>书的机构,须根据收费                               | 9非浙江省内的每张证书2<br>银标准支付对应费用。       | 200元/个*年         |                           | U   |  |     |    |
| 1000           | 基本信息<br>注意:投标过程中会涉》<br>*                                                              | 证书类别                                                                                                    | 证书新领服务<br>开户费                                          | 证书维证书年费                          | 封护服务<br>补办/升级介质费 | 服务说明                      | l   |  |     | •  |
|                | 申领信息                                                                                  | 法人单位 (含企业、机构、农<br>专社)                                                                                                    | 免费                                                     | 免费                               | 20元/个            | 每户限领1个,免费新领仅限首次<br>新领     |     |  |     |    |
| 1000           | 基本信息<br>注意:投稿过程中会涉》                                                                   | 个体工商户 (除宁波)                                                                                                    | 免费                                                     | 免费                               | 20元/个            | 每户限领1个,免费新领仅限首次<br>新领     | l   |  |     |    |
|                | *<br>*统一                                                                              | 子证书 (或第二张证书)                                                                                                    | 200元/个                                                 | 200元/个.年                         | 20元/个            | 上述各类证书名下可申领多个子<br>证书,方便使用 |     |  |     | •  |
|                | +登记机关                                                                                 | 新在地(示例) · 通過等 (0只选择例                                                                                                    | 古极)                                                    | 我道了                              |                  |                           | ×   |  |     |    |

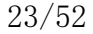

b. 填写资料,点击提交。

|                     | ■ 系统管理 マ 🛛 💿                                                                                       |                                                                                  | 前台大厅                                                                     | 待办消息 CA管理 👤 🗸                    |
|---------------------|----------------------------------------------------------------------------------------------------|----------------------------------------------------------------------------------|--------------------------------------------------------------------------|----------------------------------|
| 〇息览                 | CA证书申领 / 申领详情                                                                                      |                                                                                  |                                                                          | 返回 保存 提交                         |
| ■ CA管理 ▲<br>CA绑定与解绑 |                                                                                                    | 1 填写资料                                                                           | 2 平台审核                                                                   | ③ 收取CA                           |
| CA证书申领<br>CA读费与延期   | 申领说明:<br>您可以选择已下3种方式申领<br>1.系统就认应:可以选先建<br>2.系统认证方式失效时,是特殊得<br>3.系统认证方式失效时,采用邮簿<br>CA申领支付的款项,在申领撤销 | i寄纸质材料,在线申领到可<br>阮/需现场力理,点击查看办理说明<br>材料方式中喻,点击查看办理说明<br>或审批意回后会自动意款,退款一般在3~15个工作 | <b>日内到账、其它常见问题,立即查看</b>                                                  | ×                                |
|                     | 申领信息                                                                                               |                                                                                  |                                                                          |                                  |
|                     | *CA服务商                                                                                             | 浙江汇信CA                                                                           | ▼ *申领数量                                                                  | 1                                |
|                     | 基本信息<br>注意:投标过程中会涉及使用CA证书签章                                                                        | ,如蜜宠制签章请点击:http://zsfwpt.icinfo.cn/index,                                        | 进入后的页面中请选【电子印章】                                                          |                                  |
|                     | *申领机构名称                                                                                            |                                                                                  | *机构类型                                                                    | 其他                               |
|                     | *统一社会信用代码                                                                                          |                                                                                  | <ul> <li>●营业执照或登记证书或法人证书</li> <li>扫描件(请上传颜件扫描件或者<br/>加盖公章复印件)</li> </ul> | +                                |
|                     | *登记机关所在地(示例)                                                                                       | 请选择(可只选择到省级)                                                                     | •                                                                        |                                  |
|                     | 申领人信息                                                                                              |                                                                                  |                                                                          |                                  |
|                     | *申领人                                                                                               | 请输入                                                                              | *申领人身份证号码                                                                | 请输入                              |
|                     | *申领人手机号码①                                                                                          | 请输入                                                                              | *申领人联系邮箱                                                                 | 请输入                              |
|                     | *申领人身份证扫描件(请加盖公                                                                                    | + +                                                                              | +法人委托授权书(请加盖公章)                                                          | + +<br>授权委托书 服务协议<br>下载法人授权委托书博版 |
|                     | 寄送信息                                                                                               |                                                                                  |                                                                          |                                  |
|                     | 寄送方式                                                                                               | 默认邮寄 (到付方式) , 如特殊情况需现场办理                                                         | ,请点击查看携带资料及办理地址,立即查看。                                                    |                                  |
|                     | *收件人姓名                                                                                             | 请输入                                                                              | *收件人手机号码                                                                 | 请输入                              |
|                     | *收件地址                                                                                              | 请选择省/市/区                                                                         | • 清输入详细地址                                                                |                                  |

C. 进行身份认证。

#### і 说明

- 系统默认使用人脸认证,使用该方式可以免去邮寄材料,如认证失败可选择邮寄纸质资料审核或现场办理,详情参考页面上的申领说明。
- 人脸认证将与公安部人脸信息进行匹配,认证申领人的信息,存在匹配失败率,每天最多可认证 10次。

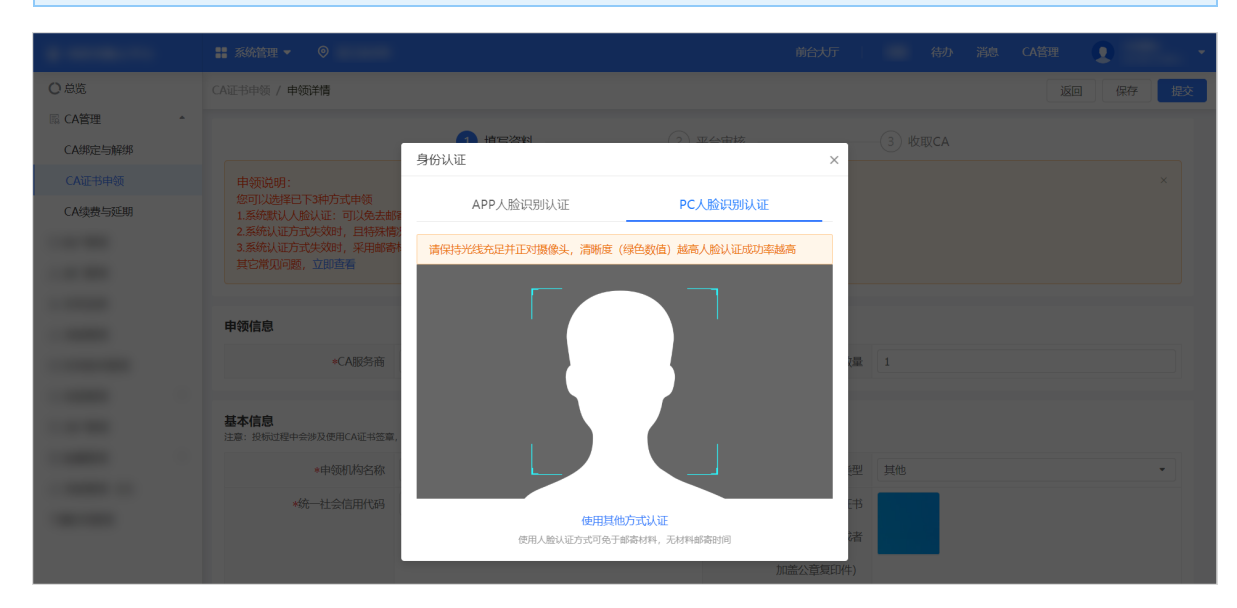

- d. 确认支付信息。
  - 免费: 点击 确定 完成提交。

|            | 👬 系统管理 👻 💿                                                                                           |                                      |                             | 前合大厅                                          | 待办消息 | CA管理 • |
|------------|----------------------------------------------------------------------------------------------------|--------------------------------------|-----------------------------|-----------------------------------------------|------|--------|
| ○急览        | CA证书申领 / 申领详情                                                                                        |                                      |                             |                                               |      | 返回保存提交 |
| lli CA管理 * |                                                                                                    | 1 填写资料                               |                             |                                               |      |        |
| Ξ.         | 申號說明:<br>您可以這種已下將方式申標<br>1.系統就人為以這:可以免去納<br>2.系統以近方式大統計,是時發展<br>3.系統以近方式大統計,果細胞等<br>CA申輕支付的影响,在申閱新時间 | 客班馬材料。<br>完需现场办理<br>材料方式中锁<br>冲批退回后到 | 当前中领免费,确定提交吗?               | 16                                            |      |        |
|            | 中视信息                                                                                                 |                                      | 取消 确定                       | acts Action in                                |      |        |
|            |                                                                                                    |                                      |                             | *中2001重                                       |      |        |
|            | 基本信息<br>注意:投标过程中会涉及使用CA证书签章。                                                                         | 如需定制签章请点击: http://zsfwp              | ot.icinfo.cn/index,进入后的页面中请 | 选【电子印章】                                       |      |        |
|            |                                                                                                    |                                      |                             | *机构类型                                         |      | •      |
|            |                                                                                                    |                                      |                             | •营业执照或登记证书或法人证书<br>扫描件(请上传原件扫描件或者<br>加盖公章复印件) |      |        |

收费:点击去支付前往收银台页面缴费,缴费成功后即完成提交。

|                       |                                              |        |                                                    |                            |            | CA管理         |    |
|-----------------------|----------------------------------------------|--------|----------------------------------------------------|----------------------------|------------|--------------|----|
| ○急策                   | CA证书申领 / 申领详情                                |        |                                                    |                            |            | 返回保存         | 提交 |
| III CA管理 *            |                                              |        |                                                    |                            |            |              |    |
| CA绑定与解绑               |                                              |        |                                                    | •                          |            |              |    |
| CA证书甲领                | 中领人信白                                        |        |                                                    |                            |            |              |    |
| CA续费与她期               | 中视入信息                                        |        |                                                    |                            |            |              |    |
|                       |                                              |        |                                                    | 领人身份让号码                    |            |              |    |
|                       |                                              |        | 当前申领需支付费用 200                                      | 0.00 元 申领人联系邮箱             |            |              |    |
|                       |                                              |        |                                                    | (书(请加盖公章)                  |            |              |    |
| -                     |                                              | TEM    | 取消去支付                                              |                            | 授权委托书 服务协议 |              |    |
| -                     |                                              |        |                                                    |                            |            |              |    |
|                       |                                              |        |                                                    |                            |            |              |    |
| 收银台                   |                                              |        |                                                    |                            |            | 付款单位:        |    |
| <b>支付</b> 记<br>订单 0时3 | <mark>J单提交成功,请您尽快</mark><br><sup>吩 后失效</sup> | 付款!    |                                                    |                            |            | 应付金额 200.00; | 元  |
| 订单编                   | 号:                                           |        |                                                    | 订单名称:                      |            | 详情 🗸         |    |
| 付款单                   | 位: 文档A市教育局                                   |        |                                                    | 收款单位:政采云有限公司               |            |              |    |
|                       |                                              |        |                                                    |                            |            |              |    |
| 在线支付                  |                                              |        |                                                    |                            |            |              |    |
|                       |                                              |        |                                                    |                            |            |              |    |
|                       | 「主<br>PAY ) 微信支<br>Wechat                    | Pay    |                                                    |                            |            |              |    |
|                       |                                              |        |                                                    |                            |            |              |    |
|                       |                                              |        |                                                    |                            |            |              |    |
|                       |                                              | © 2016 | 5-2019 政采云有限公司 版权所有 增值电信业务组<br>新公网安备 3301060201028 | 8蕭许可证: 浙82-20160869<br>31号 |            |              |    |
|                       |                                              |        |                                                    |                            |            |              |    |

• 汇信CA(移动证书):可以在采购管理系统直接申领,或联系CA公司申领。以在采购管理系统申请为例。

a. 在 阅读条款 弹窗中, 阅读并确认CA申领条款。

| 10 million (***)                                                     | 系统                            | 阅读条款                                                                                             |                                          |                       |                           |    | CA管理 |       |
|----------------------------------------------------------------------|-------------------------------|--------------------------------------------------------------------------------------------------|------------------------------------------|-----------------------|---------------------------|----|------|-------|
| <ul> <li>○ 总览</li> <li>□ CA管理</li> <li>▲</li> <li>CA绑定与解绑</li> </ul> | CA证书申                         | 办理流程与时间                                                                                          | CA                                       | 申领条款                  |                           | Î  |      | 保存 提交 |
| CA证书申顿<br>CA读费与延明                                                    | 申范<br>您可<br>1.系<br>2.系<br>CAF | <ol> <li>填写CA电缆信息并进行电缆人</li> <li>根照中领CA数量进行缴费</li> <li>平台审核申领信息,审核通过后</li> <li>申锁资料要求</li> </ol> | 9份真实性校验<br>将以超信的形式通知申领                   | 人,申领人使用汇信手机APP        | "下载证书"方式获取CA证书            |    |      |       |
|                                                                      | I                             | 1、法人证书业务办理授权委托书合经办<br>2、企业营业块照(副本)复印件,加盖<br>附件下载:法人证书业务办理授权委托制                                   | 人身份证复印件,加盖公<br>公章<br><mark>製板.doc</mark> | ÷                     |                           | l  |      |       |
|                                                                      | ł                             | 收费标准<br>注:<br>1) 注册地为浙江省内的法人企业享受此课<br>2) 已通过汇信相关渠道中领过证书的机构                                       | 如策,注册地为非浙江省内<br>9,须根据收费标准支付外             | 的每张证书200元/个*年<br>应费用。 |                           | I  |      |       |
|                                                                      | L.                            | 证书类别                                                                                             | 证书新领服务                                   | 证书维护服务                | 服务说明                      | J  |      |       |
|                                                                      | I.                            | 法人单位(含企业、机构、农专社)                                                                                 | 免费                                       | 免费                    | 每户限领1个,免费新领仪限首次新领         | l  |      |       |
|                                                                      |                               | 个体工商户 (除宁波)                                                                                      | 免费                                       | 免费                    | 每户限领1个,免费新领仅限首次新领         | l  |      |       |
|                                                                      |                               | 子证书 (或第二张证书)                                                                                     | 200元/个                                   | 200元/个.年              | 上述各类证书名下可申领多个子证书,方<br>便使用 | IJ |      | •     |
|                                                                      |                               |                                                                                                  |                                          | 我道了                   | 1866-2546-2447+3          | Y  |      |       |

b. 填写资料,点击提交。

|                 | 👪 系统管理 🔻 💿                                                                                             |                                                                                      | 前台大厅                                          | 待办消息                             | CA管理 |    |
|-----------------|----------------------------------------------------------------------------------------------------|--------------------------------------------------------------------------------------|-----------------------------------------------|----------------------------------|------|----|
| 說               | CA证书申领 / 申领详情                                                                                          |                                                                                      |                                               |                                  | 返回保存 | 提交 |
| A管理 •<br>A绑定与解绑 |                                                                                                    | 1 填写资料2                                                                              | 平台审核                                          |                                  |      |    |
| A证书申领<br>A续费与延期 | 申领说明:<br>您可以选择已下3种方式申锁<br>1.系统默认人脸认证:可以免去都<br>2.系统认证方式失效时,且特殊情<br>3.系统认证方式失效时,采用邮寄<br>CA申领支付的款项,在申领撤销调 | 泰抵馬材料,在线中领脚可<br>完聚现场功绩,点击查看力理说明<br>材料方式中线,点击查看力理说明<br>琼神批图回后会自动退款,退款一般在3~15个工作日内到账,其 | 吃常见问题,立即直看                                    |                                  |      | ×  |
|                 | 申领信息                                                                                                   |                                                                                      |                                               |                                  |      |    |
|                 | *CA服务商                                                                                                 | 浙江汇信移动CA 🔹                                                                           | *申领数量                                         | 1                                |      |    |
|                 | 基本信息<br>注意:投标过程中会涉及使用CA证书签章,                                                                           | 如需定制适意请点击: http://zsfwpt.lcinfo.cn/index, 进入后的页面中                                    | 清选【电子印章】                                      |                                  |      |    |
|                 | *申领机构名称                                                                                                |                                                                                      | *机构类型                                         | 其他                               |      | •  |
|                 | *统一社会信用代码                                                                                              |                                                                                      | *营业执照或登记证书或法人证书<br>扫描件(请上传原件扫描件或者<br>加盖公章复印件) | +                                |      |    |
|                 | *登记机关所在地(示例)                                                                                           | 请选择(可只选择到省级) ▼                                                                       |                                               |                                  |      |    |
|                 | 申领人信息                                                                                                  |                                                                                      |                                               |                                  |      |    |
|                 | *申领人                                                                                                   | 请输入                                                                                  | *申领人身份证号码                                     | 请输入                              |      |    |
|                 | *申领人手机号码①                                                                                              | 请输入                                                                                  | *申领人联系邮箱                                      | 请输入                              |      |    |
|                 | *申领人身份证扫描件(请加盖公<br>第)                                                                                  | + +<br>11.00 F5.00                                                                   | +法人委托授权书(请加盖公章)                               | 十 十<br>授权委托书 服务协议<br>下载法人授权委托书模版 |      |    |
|                 | 寄送信息                                                                                                   |                                                                                      |                                               |                                  |      |    |
|                 | 寄送方式                                                                                                   | 在线发放                                                                                 |                                               |                                  |      |    |

**c.**进行身份认证。

- 说明
- 系统默认使用人脸认证,使用该方式可以免去邮寄材料,如认证失败可选择邮寄纸质资料审核或现场办理,详情参考页面上的申领说明。
- 人脸认证将与公安部人脸信息进行匹配,认证申领人的信息,存在匹配失败率,每天最多可认证 10次。

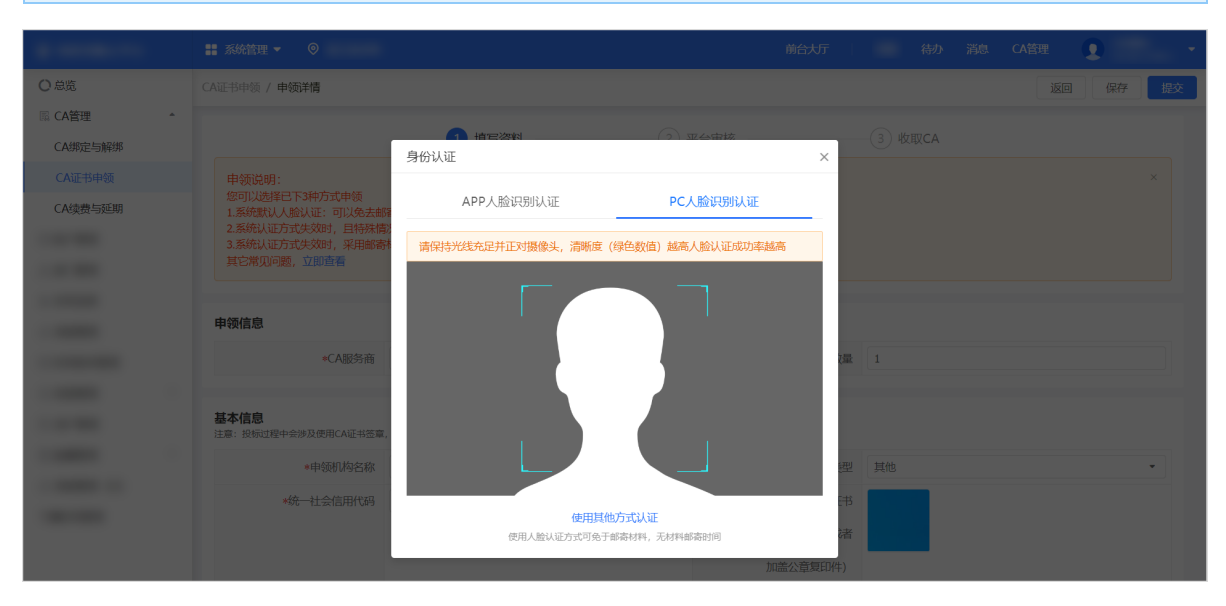

- d. 确认支付信息。
  - 免费:点击确定完成提交。

|          |                                                                                          |                                      |                          |                       |  | •    |    |
|----------|------------------------------------------------------------------------------------------|--------------------------------------|--------------------------|-----------------------|--|------|----|
| 〇总览      | CA证书申领 / 申领详情                                                                            |                                      |                          |                       |  | 图 保存 | 提交 |
| ■ CA管理 * |                                                                                          | 1 填写资料                               |                          |                       |  |      |    |
| Ξ.       | 申领说明:<br>您可说选择但下3种方式申领<br>1.系统权认会就证:可以免去面寄纸<br>2.系统以近方式失效时,早期和密材料<br>C.希特级支付的数况,在中领撤销成本用 | 既材料,<br>现场力理<br>力工计较<br>达回回后:<br>当前可 | 中國的際,朝廷王建文明?             | 王者                    |  |      |    |
| Ξ.       | *CA服务商                                                                                   |                                      | 取消                       | *申领数量                 |  |      |    |
|          | 基本信息<br>注意:投标过程中会涉及使用CA证书签章,如需                                                           | 淀制签章请点击: http://zsfwpt.icinfo.       | cn/index,进入后的页面中请选【电子印章】 |                       |  |      |    |
|          |                                                                                          |                                      |                          | *机构类型                 |  |      | •  |
|          |                                                                                          |                                      | *营业执照或管                  | 記证书或法人证书<br>L传原件扫描件或者 |  |      |    |
|          |                                                                                          |                                      |                          | 加盖公章复印件)              |  |      |    |

• 收费:点击去支付前往收银台页面缴费,缴费成功后即完成提交。

|          |                 |                    |           |                        | CA管理 👤 - |
|----------|-----------------|--------------------|-----------|------------------------|----------|
| 〇总览      | CA证书申领 / 申领详情   |                    |           |                        | 返回保存提交   |
| ■ CA管理 * |                 |                    | 加盖公章复印件)  |                        |          |
| CA绑定与解绑  | *登记机关所在地(示例)    | •                  |           |                        |          |
| CA证书申领   |                 |                    |           |                        |          |
| CA续费与延期  | 申领人信息           |                    |           |                        |          |
|          |                 | -                  | 领人身份证号码   |                        |          |
|          |                 | 当前申领需支付费用 200.00 元 | 申领人联系邮箱   |                        |          |
|          | *申领人身份证扫描件(请加盖公 |                    | (书(请加盖公章) |                        |          |
|          |                 | 取消 去支付             |           |                        |          |
|          |                 | IEda               |           | 授权委托书 服务协议 下载法人授权委托书模版 |          |
|          |                 |                    |           |                        |          |

| 收银台                                    |                                                   | 付款单位:          |
|----------------------------------------|---------------------------------------------------|----------------|
| 支付订单提交成功,请您尽快付款!<br>订单 0%J30分 后失效      |                                                   | 应付金额: 200.00 元 |
| 订单编号:<br>付款单位: 文档A市教育局                 | 订单名称:<br>收款单位: 政采云有限公司                            | 详情 🖌           |
| 在线支付                                   |                                                   |                |
| 第三方支付<br>支 支付主<br>WechatPay<br>働 しくけ 次 |                                                   |                |
|                                        | C 2016-2019 或采云有限公司 版印所有 增值电信业务程置许可证:浙82-20160869 |                |

## 操作结果

• 在采购管理系统申领汇信CA,确认支付信息后,CA证书申领页面状态显示为待审核。

|                     | ## 系统管理 ▼   ◎ |      |      |           | Ē    | 前合大厅 | 待办 | 消息 CA管理 |       | -      |
|---------------------|---------------|------|------|-----------|------|------|----|---------|-------|--------|
| ○总览                 | CA证书办理        |      |      |           |      |      |    |         |       | 申领CA   |
| ■ CA管理 ▲<br>CA绑定与解绑 | 订单编号: 请       | 输入   |      | 申领状态: 请选择 |      | •    |    |         | 重置 搜索 | 索 展开 ▼ |
| CA证书申领              | CA服务商         | 订单编号 | 申领信息 |           | 认证方式 | 物流信息 | [  | 状态      | 操作    | F      |
| CA续费与延期             |               |      |      |           |      |      |    | ●待审核    | 查看    | 言 撤销   |

• 直接联系CA公司申领CA,申领完成后,您将收到对应的CA。

### 后续操作

在采购管理系统申领汇信CA,根据审核结果不同,可以进行不同的操作。

- 审核通过,待制证:等待CA公司制作CA证书,并发放给申领人。
- 审核通过,已发证:CA证书已经发放给申领人。获取CA后,可以操作绑定CA。

| 汇信CA(移动<br>机客户端。 | <b>为版)需要下载</b> | 手机 <b>App</b> 获I | 取 <b>CA</b> 证书。在 系统管理                          | 星 > CA管理 | 里 > <b>CA</b> 证书 | ;申领页面,点    | 击下              |
|------------------|----------------|------------------|------------------------------------------------|----------|------------------|------------|-----------------|
| -                | 〓 系統管理 ▼       |                  |                                                | 前        | 台大厅   预警         | 待办 肩之 CA管理 | Ω               |
| < #HE170         | CA证书办理         |                  |                                                |          |                  |            |                 |
| 11 A-10 R        | 订单编号: 同時給入     |                  | 申领状态: 请选择                                      |          | Ŧ                | 亜置         | 搜索              |
|                  | CA服务商          | 订单编号             | 申领信息                                           | 认证方式     | 物流信息             | 状态         | 操作              |
| 扇 CA管理           | RECEIPTION     | 10100000000      | 10100 Bridden<br>1010 Bridden<br>10100 Bridden |          |                  | • 1001     | -               |
| CA证书申领           |                |                  | 机构名称:                                          |          |                  |            | 发票申             |
| CA绑定与解绑          | 浙江汇信移动CA       | 10.7103075030    | 申领人:<br>申领时间:                                  | -        | -                | • 审核通过,已发证 | 旦有<br>下载引<br>户端 |

• 审核未通过: 可以编辑申领信息, 在详情页按照不通过的原因, 修改后重新提交审核。

|            | ## 系统管理 ▼    ◎                         | 前台大厅 預警 待 <mark>济 消息</mark> CA管理 👤 🔹 🔻 |
|------------|----------------------------------------|----------------------------------------|
| < #8012700 | CA证书申领 / <b>申领关情</b>                   | 返回 保存 提交                               |
| 1.0.100    | <ol> <li>填写资料</li> <li>2 平台</li> </ol> | 审核 ③ 收取CA                              |
|            | 不通过理由:                                 | ×                                      |
| ■ CA管理 🔶   | 申领信息                                   |                                        |
| CA证书申领     | *CA服务商                                 | *申领数量 1                                |

## 申领CA证书后申请发票

申领CA证书时,如已缴费,可以申领对应的发票。

### 前提条件

• 已申领CA证书,且申领过程中已付费。

## 背景信息

- 在采购管理系统申领的汇信CA,可以在采购管理系统申请发票。下文操作步骤围绕汇信CA申请发票展开。
- 联系CA公司申领的CA证书,申请发票需要联系对应的CA公司。

#### 操作步骤

1. 进入 CA证书申领 页面。

菜单路径:我的工作台 > 系统管理 > CA管理 > CA证书申领

2. 找到已经发证的CA证书,点击发票申请。

|                          | ■ 系统管理 ▼  |               |                                                     | 前往   | 计分析 预警 待 | 办 <sub>消息</sub> CA管理 | •          |
|--------------------------|-----------|---------------|-----------------------------------------------------|------|----------|----------------------|------------|
| < #812740                | CA证书办理    |               |                                                     |      |          |                      | 申领CA       |
| 11 m/ 818<br>- A 10 18 M | 订单编号: 詳   | 输入            | 申领状态: 请选择                                           |      | •        | 重置                   | 捜索 展开 ▼    |
|                          | CA服务商     | 订单编号          | 申领信息                                                | 认证方式 | 物流信息     | 状态                   | 操作         |
| 區 CA管理                   | NUCLEON A | 10-04032-010  | 101010 No.200800<br>10101 No.2008<br>101010 No.2008 |      |          |                      |            |
| CA证书申领<br>CA绑定与解绑        | 浙江汇信CA    | 10.7100070000 | 机构名称:<br>申领人:<br>申领时间:                              | -    | -        | • 审核通过,已发证           | 发票申请<br>查看 |

3. 在申请发票页面,填写发票接收信息,点击申请开票。

| ;<br>  订单信 | ①<br>温馨提示<br>言息         | 2、申请开具发费<br>3、纸质发票快送<br>4、如您未使用调                                                                                  | 興內容默认为商品明细或商品         | 钻大类。<br>"发票邮件发送到您提供邮箱中<br>费,则需要提供支付凭证(电子 | 9,请确保信息正确。<br>回单、付款截图) 审核后开票。 |                                                           |      |          |  |
|------------|-------------------------|----------------------------------------------------------------------------------------------------|-----------------------|------------------------------------------|-------------------------------|-----------------------------------------------------------|------|----------|--|
|            | 订单/合                    | 司编号:                                                                                                    |                       |                                          | 实付金额(元)                       |                                                           |      |          |  |
| 商品信        | 自息                      |                                                                                                    |                       |                                          |                               |                                                           |      |          |  |
|            | 商品                      | 名称                                                                                                    | 规格型号                  | 单位                                       | 数量                            | 单价(元)                                                     |      | 金额(元)    |  |
|            | CA介                     | 质                                                                                                    | -                     | $\uparrow$                               | 1                             |                                                           |      |          |  |
|            | . 42                    | 头类型: • 企业                                                                                                    |                       |                                          |                               |                                                           |      |          |  |
|            | *发                      | 头类型: ● 企业<br>票类型: ● 电子增值税<br>*发票抬头(企业名称)                                                                          | 普通发票 *企业税号            | 注册地址                                     | 注册电话                          | 开户银行                                                      | 开户账户 | 操作<br>编辑 |  |
| 发票排        | *发<br>●<br>● 新增<br>妥收信息 | 头类型:● 企业 要类型:● 电子增值研 *发票抬头(企业名称) 开票信息 (最多可添加)                                                                     | 普通发票 * 企业税号 0.5条发票信息) | 注册检址                                     | 注册电话                          | 开户银行                                                      | 开户账户 | 操作       |  |
| 发票排        | *发<br>• 新增<br>妥收信息      | <ul> <li>头类型: ① 企业</li> <li>二、 使用 中子增值税</li> <li>* 发票抬头(企业名称)</li> <li>开票信息 (最多可添加</li> <li>按数人电话: 请输入</li> </ul> | 普通发票                  | 注册地址                                     | 注册电话<br>* 接收人邮箱:              | <ul> <li>开户银行</li> <li>请输入</li> <li>③ 该邮箱用来接收电</li> </ul> | 开户账户 | 操作<br>编辑 |  |

## 绑定CA证书

完成CA证书申领后,需绑定CA证书才可以使用。

## 前提条件

• 已完成CA证书申领。

## 背景信息

操作人员: 机构管理员、其他员工

• 机构管理员可以给自己或其他员工绑定CA证书,其他员工只能给自己绑定CA证书。

#### 操作步骤

1. 进入 CA绑定与解绑 页面。

菜单路径:我的工作台 > 系统管理 > CA管理 > CA绑定与解绑

- 2. 绑定CA证书。
  - 给当前账号绑定CA证书。
    - a. 点击给当前账号绑定CA。

|          | 🚦 系统管理 🔻 💿 |        |         | 前台大厅 | 预警( | 待办消息     | CA管理 | •            |
|----------|------------|--------|---------|------|-----|----------|------|--------------|
| 扇 CA管理 ▲ | CA管理       |        |         |      | 給当  | 当前账号绑定CA | 给其他账 | 号绑定CA 绑定操作说明 |
| CA证书申领   |            |        |         |      |     |          |      |              |
| CA绑定与解绑  | 账户: 请输入    |        | 姓名: 请输入 |      |     |          |      | 重置」搜索        |
| CA续费与延期  | 绑定账户       | CA证书信息 | 操作人     |      |     |          | 绑定时间 | 操作           |
| 1.001000 |            |        |         |      |     |          |      |              |
|          |            |        |         |      |     |          |      |              |
| 0.0198   |            |        | 暂无数据    |      |     |          |      |              |

b. 在给当前账号绑定CA 弹窗中,点击下载驱动前往下载中心,下载CA驱动。

| ¥       | 👪 系統管理 👻 💿 |                                               | 前台大厅       | 待办 消息     | CA管理 •           |
|---------|------------|-----------------------------------------------|------------|-----------|------------------|
| 扇 CA管理  | CA管理       |                                               |            | 给当前账号绑定CA | 给其他账号绑定CA 绑定操作说明 |
| CA证书申领  |            |                                               |            |           | <b>商務</b> 押表     |
| CA绑定与解绑 |            |                                               |            |           |                  |
| CA续费与延期 |            | CA证书信息                                        | 操作人        | -         | 绑定时间 操作          |
|         |            | 给当前帐号绑定                                       | >          | ×         |                  |
| 1.0.00  |            | ① CA驱动仅支持windows操作系统IE10及以上的浏览器,称并确认已下物限可并安装。 | 请选择已插入CA的名 |           |                  |
| 1.000   |            | * CA服务商:<br>遺选译                               | •          |           |                  |
|         |            | 取消                                            |            |           |                  |

c. 将CA插入电脑中,并安装CA驱动。

| • | 说明        |     |           |            |               |  |
|---|-----------|-----|-----------|------------|---------------|--|
|   | 移动版证书无实体, | 例如: | 汇信CA(移动版) | , 可以直接选择服务 | ▶商,并扫码继续操作绑定。 |  |

- d. 选择 CA服务商。如选择的CA服务商需要输入PIN码,则输入 PIN码。
- e. 点击确定。

| 1        | 👪 系统管理 🔻 💿 |                                       | 前台大厅   | 预 | 警 待办 | 消息    | CA管理  | •           |
|----------|------------|---------------------------------------|--------|---|------|-------|-------|-------------|
| 扇 CA管理 * | CA管理       |                                       |        |   | 给当前账 | 号绑定CA | 给其他账号 | 绑定CA 绑定操作说明 |
| CA证书申领   |            |                                       |        |   |      |       |       |             |
| CA绑定与解绑  |            |                                       |        |   |      |       |       |             |
| CA续费与延期  |            |                                       |        |   |      |       |       |             |
| 10.00    |            | 给当前帐号绑定                               | )      | × |      |       |       |             |
|          |            | ① CA驱动仅支持windows操作系统IE10及以上的浏览器,请选择已指 | 插入CA的名 |   |      |       |       |             |
| 1.0.00   |            | 称并确认已下载驱动并安装。                         |        |   |      |       |       |             |
| 10.000   |            | * CA服务商: •                            |        |   |      |       |       |             |
| 1.000    |            | * PIN码: 请输入                           | 1      |   |      |       |       |             |
|          |            |                                       |        |   |      |       |       |             |

- 给其他账号绑定CA证书。
  - a. 点击给其他账号绑定CA。

|          | 〓 系统管理 ▼ 🛛 💿 |        |             |           | 前台大厅 | 预警 | 待办    | 消息   | CA管理 |        |        |  |
|----------|--------------|--------|-------------|-----------|------|----|-------|------|------|--------|--------|--|
| □ CA管理 ▲ | CA管理         |        |             |           |      |    | 给当前账号 | 謝定CA | 给其他则 | K号绑定CA | 绑定操作说明 |  |
| CA证书申领   |              |        |             |           |      |    |       |      |      |        |        |  |
| CA绑定与解绑  | 账户: 请输入      |        | <br>姓名: 请输入 |           |      |    |       |      |      | 重      | 置援索    |  |
| CA续费与延期  | 绑定账户         | CA证书信息 |             | 操作人       |      |    |       |      | 绑定时  | 1      | 操作     |  |
| 1.001000 |              |        |             |           |      |    |       |      |      |        |        |  |
|          |              |        |             |           |      |    |       |      |      |        |        |  |
| 0.01988  |              |        | 暂无题         | <b>败据</b> |      |    |       |      |      |        |        |  |

b. 在给其他账号绑定CA 弹窗中,点击下载驱动前往下载中心,下载CA驱动。

| ¥       | ■ 系统管理 - |                                                   | 前台大厅    | 待办 消息     | CA管理 •           |
|---------|----------|---------------------------------------------------|---------|-----------|------------------|
| I CA管理  | CA管理     |                                                   |         | 给当前账号绑定CA | 给其他账号绑定CA 绑定操作说明 |
| CA证书申领  | 账户: 请输入  |                                                   |         |           | 電賞 捜索            |
| CA绑定与解绑 |          |                                                   |         |           |                  |
| CA续费与延期 |          | 给其他账号绑定                                           | ×       |           | 绑定时间 操作          |
|         |          |                                                   |         |           |                  |
| 1.0.00  |          | ① CA驱动仅支持windows操作系统IE10及以上的浏览器,请选择已称并确认已下载驱动并安装。 | 已插入CA的名 |           |                  |
|         |          | ★ 村夕・「新社会」                                        |         |           |                  |
| 1.000   |          | * CABS:                                           |         |           |                  |
|         |          |                                                   |         |           |                  |
|         |          | 取消 确定                                             |         |           |                  |
|         |          |                                                   |         |           |                  |

c. 将CA插入电脑中,并安装CA驱动。

| 0 | 说明        |     |              |       |   |            |            |  |
|---|-----------|-----|--------------|-------|---|------------|------------|--|
|   | 移动版证书无实体, | 例如: | 汇信 <b>CA</b> | (移动版) | , | 可以直接选择服务商, | 并扫码继续操作绑定。 |  |

- d. 输入需要绑定CA证书的员工姓名。
- e. 选择 CA服务商。如选择的CA服务商需要输入PIN码,则输入 PIN码。
- f. 点击 确定。

| ¥        | ■ 系统管理 ▼ | 前台                                                         | 台大厅 | 待办消息      | CA管理 👤 -         |
|----------|----------|------------------------------------------------------------|-----|-----------|------------------|
| 局 CA管理 ◆ | CA管理     |                                                            |     | 给当前账号绑定CA | 给其他账号绑定CA 绑定操作说明 |
| CA证书申领   |          |                                                            |     |           |                  |
| CA绑定与解绑  |          |                                                            |     |           |                  |
| CA续费与延期  |          | 给其他账号绑定                                                    | ×   |           |                  |
| 1.0.00   |          |                                                            |     |           |                  |
| 1000     |          | ① CA驱动仅支持windows操作系统IE10及以上的浏览器,请选择已插入CA的<br>称并确认已下载驱动并安装。 | 的名  |           |                  |
| 1.0.00   |          |                                                            |     |           |                  |
|          |          | *姓名: 请输入 🔹                                                 |     |           |                  |
| 1.000    |          | * CA服务商: •                                                 |     |           |                  |
|          |          | * PIN码: 请输入                                                |     |           |                  |
|          |          | 取消                                                         |     |           |                  |
|          |          |                                                            |     |           |                  |

操作结果

在 CA绑定与解绑 页面,显示已绑定的CA信息,以及绑定的账号信息。

|            | ➡ 系统管理 ▼            |                                               |     | 前台大厅 | 待办   | 消息    | CA管理                  | 9 -        |
|------------|---------------------|-----------------------------------------------|-----|------|------|-------|-----------------------|------------|
| ■ CA管理     | CA管理                |                                               |     |      | 给当前账 | 号绑定CA | 给其他账号约                | 院CA 绑定操作说明 |
| CA证书申领     |                     |                                               |     |      |      |       |                       |            |
| CA绑定与解绑    | 账户: 请输入             | 姓名: 请输                                        | iλ  |      |      |       |                       | 重置  搜索     |
| CA续费与延期    | 绑定账户                | CA证书信息                                        | 操作人 |      |      |       | 绑定时间                  | 操作         |
| 2. at 1979 | 姓名:<br>账户:<br>当前登娃人 | CA服务商:<br>CA服务商:<br>可期时间: 2023-08-24 10:53:27 |     |      |      |       | 2022-09-28<br>7:39:59 | 1 解除绑定     |
| 1.0.00     |                     |                                               |     |      |      |       |                       |            |

## 解绑CA证书

绑定CA证书以后,可以解除CA证书和账号的绑定关系,解绑后CA证书可以用于绑定其他账号,该账号也可以绑定其他CA证书。

### 前提条件

• 账号已绑定CA证书。

1. 进入 CA绑定与解绑 页面。

菜单路径: 我的工作台 > 系统管理 > CA管理 > CA绑定与解绑

2. 找到需要解绑的记录,点击 解除绑定。

| -                                        | ■ 系统管理 ▼                         |                          |         | 前    | 治大厅 | - | 待办   | 消息    | CA管理                | •    | -       |
|------------------------------------------|----------------------------------|--------------------------|---------|------|-----|---|------|-------|---------------------|------|---------|
| ■ CA管理                                   | CA管理                             |                          |         |      |     |   | 给当前账 | 3绑定CA | 给其他账号               | 绑定CA | 绑定操作说明  |
| CA证书申领                                   |                                  |                          |         |      |     |   |      |       |                     |      |         |
| CA绑定与解绑                                  | 账户: 请输入                          |                          | 姓名: 请输入 |      |     |   |      |       |                     | 重    | 置    搜索 |
| CA续费与延期                                  | 绑定账户                             | CA证书信息                   |         | 操作人  |     |   |      |       | 绑定时间                |      | 操作      |
| 1. 10. 10. 10. 10. 10. 10. 10. 10. 10. 1 | 姓名:<br>账户:<br><mark>当前登陆人</mark> | CA服务商:<br>CA锁D:<br>到期时间: |         | 供应商C |     |   |      |       | 2022-09-<br>7:39:59 | 28 1 | 解除绑定    |
| 1.4-100<br>1.4-100<br>1.4-100            |                                  |                          |         |      |     |   |      |       |                     |      |         |

3. 在弹窗中确认操作。

| 10 mm - mm - mm - |       |                   |            |         | 息 CA管理 👤     |              |
|-------------------|-------|-------------------|------------|---------|--------------|--------------|
| ■ CA管理 •          | CA管理  |                   |            | 给当前账号绑定 | ÈCA 给其他账号绑定C | A 绑定操作说明     |
| CA证书申领            |       |                   |            |         |              | <b>市業</b> 地表 |
| CA绑定与解绑           |       |                   |            |         |              |              |
| CA续费与延期           |       | CA证书信息            |            |         |              |              |
|                   |       | CA服务商:<br>CA锁ID:5 |            |         | 2022-09-28 1 |              |
| 1.000             | 当前登陆人 | 到期时间:::           | 柳观会组7户     |         | 7:39:59      |              |
| 1.0.00            |       |                   | 确定要解除CA绑定吗 |         |              |              |
| 1.000             |       |                   |            |         |              |              |
|                   |       |                   | 取消 确认      |         |              |              |
|                   |       |                   |            |         |              |              |
|                   |       |                   |            |         |              |              |

## 为CA证书续费和延期

在CA证书到期前,如需继续使用,应及时续费并延期,避免影响使用。

#### 前提条件

• 已完成CA证书申领。

### 背景信息

- •如有正在招投标的项目,已使用CA证书加密,对该CA证书延期可能导致您无法解密标书,操作前请提前与CA公司确 认可行性。
- 直接联系CA公司申领的CA证书,续费和延期请联系CA公司办理。
- 下文操作步骤仅适用于在采购管理系统申领的汇信CA证书的续费和延期,续费在采购管理系统操作,延期在汇信平台操作。

#### 操作步骤

1. 进入 CA续费与延期 页面。

#### 菜单路径:我的工作台 > 系统管理 > CA管理 > CA续费与延期

- 2. 根据您的汇信CA类型操作续费和延期。介质版是外形类似U盘的实体,移动版无实体。
  - 。汇信CA(介质版)
    - a. 以已绑定CA为例。点击新增CA续费 > 给已绑定CA续费。

|                   | 〓 系統管理 ▼                             |                    |           | 前台大厅 | 待办 消息 | CA管理 👤 | •                    |
|-------------------|--------------------------------------|--------------------|-----------|------|-------|--------|----------------------|
| ■ CA管理            | CA管理 / CA续费与延期                       |                    |           |      |       |        | 新增CA续费               |
| CA证书申领<br>CA绑定与解绑 | <ul> <li>以下为所有续费记录,新增续费请点</li> </ul> | 击右上角的按钮;如何查看证书序列号? |           |      |       |        | 给已绑定CA续费<br>给未绑定CA续费 |
| CA续费与延期           | CA服务商: 请选择                           | • C/               | A锁ID: 请输入 |      |       | 重置     | 捜索 展开 ▼              |
| A. 107 1070       | 支付信息                                 | CA证书信息             | 绑定信息      | 延期信息 |       | 状态     | 操作                   |
| 1. A-100          |                                      |                    | 暂无数据      |      |       |        |                      |
|                   |                                      |                    |           |      |       |        |                      |

b. 在 给已绑定CA续费 弹窗中,找到要续费的CA,点击去续费,并完成缴费。

| ¥                 |                        |                                        |                     |       | CA管理 👤 -     |
|-------------------|------------------------|----------------------------------------|---------------------|-------|--------------|
| □ CA管理 ^          | CA管理 / CA续费与延期         |                                        |                     |       | 新增CA续费       |
| CA证书申领<br>CA绑定与解绑 | ● 以下为所有续费记录,新增续费请点击右上角 | 的按钮;如何查看证书序列号?                         |                     |       |              |
| CA续费与延期           | 给已绑定CA续费               |                                        |                     |       | × 重置 搜索 展开 ▼ |
| 10.00             | ● 【已续费】但未操作证书延期的C      | A不在此列表中展示,请到续费记录里操作证书                  | 延期                  |       | 49-± 452//c  |
| 1000              | CA服务商: 请选择             | ▼ CA锁ID: 清输入                           |                     | 重置 搜索 | AVAGA BRET F |
|                   | 绑定信息                   | CA证书信息                                 | 证书有效截止时间            | 操作    |              |
| 1.000             | 姓名:<br>账户:             | CA服务商:浙江 <b>江信CA</b><br>CA锁D:<br>证书名称: | 2023-08-24 10:53:27 | 去续费   |              |
|                   |                        | 取消                                     |                     |       |              |

c. 在 CA续费与延期 页面,点击去延期。

|                               | ■ 系统管理 ▼                        |                                                                            | 前台             | 计定 一 预警   待办   消息   •                    | CA管理  | •                   |
|-------------------------------|---------------------------------|----------------------------------------------------------------------------|----------------|------------------------------------------|-------|---------------------|
|                               | CA管理 / CA续费与延期                  |                                                                            |                |                                          |       | 新增CA续费              |
|                               | ● 以下为所有续费记录,新增续费请点              | a击右上角的按钮;如何查看证书序列号?                                                        |                |                                          |       |                     |
|                               | CA服务商: 清选择                      | ► CA锁D:                                                                    | 请输入            |                                          | 重置    | 捜索 展开 ▼             |
|                               | 支付信息                            | CA证书信息                                                                     | 绑定信息           | 延期信息                                     | 状态    | 操作                  |
| 国 CA管理 个<br>CA证书申领<br>CA绑定与解绑 | 续费单号:<br>支付金额(元): 0<br>支付时间: -  | CA服务商:浙 <b>江仁信移动CA</b><br>CA版为面: <b>金星田和</b><br>证书所属单位:<br>证书序列号:<br>证书名称: | 姓名:<br>账户:     | 延期最作时间:-<br>证书到期时间:2022-06-28 16:22:46   | • 待延期 | 去延期<br>查看详情<br>申请退款 |
| CA续费与延期                       | 续费单号:<br>支付金额(元): 0.01<br>支付时间: | CA服务部: 浙 <b>卫已信CA</b><br>CA版句D:<br>证书所闻单位:<br>证书所列号: -<br>证书名称: -          | 姓名: -<br>账户: - | 延期操作时间: -<br>证书到期时间: 2022-08-31 15:54:19 | ●待延期  | 去延期<br>查看详情<br>申请退款 |

d. 在详情页点击 去延期。

|          | 〓 系統管理 ▼ 🛛 💿      |                     | 前台大厅    | 预警 待方 消息      | CA管理 <b>9</b> - |
|----------|-------------------|---------------------|---------|---------------|-----------------|
|          | CA管理 / CA续费       |                     |         |               | 返回 去延期          |
|          | ● 请尽快完成延期, 证书过期会影 | 响证书使用               |         |               |                 |
|          | CA锁ID:            |                     |         |               | 待延期             |
|          | CA证书信息            |                     |         |               |                 |
| □ CA管理 ▲ | 号援                |                     | 姓名      | -             |                 |
| CA绑定与解绑  | 证书所属单位            | R DAVID A LINKS A   | CA服务商   | 浙江汇信CA        |                 |
| CA续费与延期  | 续费信息              |                     |         |               |                 |
|          | 续费时间              | 1年                  | 续费费用(元) | 0.01          |                 |
|          | 支付时间              | 2022-07-14 20:05:47 | 支付方式    | 采云付微信PC对政采云支付 |                 |
|          | 支付状态              | 已支付                 | 延期操作    | 未完成           |                 |
|          |                   |                     |         |               |                 |

e. 在弹窗中确认操作,跳转到汇信平台。

| 8.00000000 | 👪 系统管理 🔻 💿                                                                                                    |                                  | 前台大厅                | 预警 待办 消息 CA管理 | •         |
|------------|----------------------------------------------------------------------------------------------------|----------------------------------|---------------------|---------------|-----------|
| < mains    | CA管理 / CA续费                                                                                                    |                                  |                     |               | 返回    去延期 |
| 11/10      | ● 请尽快完成延期, 证书过期会影                                                                                                    |                                  |                     |               |           |
| 1.0.00     | CA锁ID: CA锁ID: CAህID: CAህID: CAህID: CAህID: CAህID: CAህID: CAህID: CAህID: CAህID: CAህID: CAህID: CAህID: CAህID: CAህID: CAህID: CAህID: CAህID: CAህID: CAህID: CAህID: CAህID: CAህID: CAህID: CAህID: CAህID: CAህID: CAህID: CAህID: CAህID: CAህID: CAህID: CAህID: CAህID: CAUID: CAUID: CAU |                                  |                     |               | 待延期       |
|            | CA证书信息                                                                                                    | ?                                |                     |               |           |
|            | 是援                                                                                                    | 确定要证书延期                          | 吗? 姓名               |               |           |
| CA绑定与解绑    | 证书所属单位                                                                                                    | 浙江杭州政采 请确认没有已报名的进行中项目,延其 加密标书进行解 | 斯后将无法对已经制作的 CA服务商 密 | 浙江记信CA        |           |
| CA续费与延期    | 体动产白                                                                                                    | 取消の通                             | 2                   |               |           |
| 10.0100    | <b>珙</b> 按信息                                                                                                    |                                  |                     |               |           |
|            | 续费时间                                                                                                    | 1年                               | 续费费用(元)             |               |           |
|            |                                                                                                    | 2022-07-14 20:05:47              |                     | 采云付微信PC对政采云支付 |           |
|            |                                                                                                    |                                  |                     | 未完成           |           |
|            |                                                                                                    |                                  |                     |               |           |

f. 使用E照通账号(联连账号)登录。按照汇信要求提交资料。

| e照通欢迎你! 登录 注册  |                         | 客户端下载 服务网点 常见问题         |  |
|----------------|-------------------------|-------------------------|--|
| <b>②照通</b> 浙江省 | 法人数字证书统一服务平台            |                         |  |
| 首页 法人数字证书      | 证书服务   电子印章   企业管理   证书 | 应用   政策法规   下载专区   帮助中心 |  |
|                |                         |                         |  |
|                |                         |                         |  |
|                |                         |                         |  |

g. 等待汇信审核通过之后,在汇信平台我的订单页面,再点击一次延期,完成延期。

| e照通欢迎你! 我的订                                                            | ́Ф                                                                         | 我的联连 🖌 🛛 客/                                  | 戶端下载 服务网点 常见问题                                                                                                    |
|------------------------------------------------------------------------|----------------------------------------------------------------------------|----------------------------------------------|----------------------------------------------------------------------------------------------------|
| <b>@照通</b> 浙江省注                                                        | 去人数字证书统一服务 <sup>3</sup>                                                    | 平台                                           |                                                                                                    |
| 首页    法人数字证书                                                           | 证书服务   电子印章   企业管理                                                         | 型   证书应用   政策法规                              | 下载专区 帮助中心                                                                                                    |
| 現金の订単         環金へ近半名称或経力人手机号进行捜索         订単生成时间 へ         全部       待付款 | Q       更多筛选条件 本         业务单详情          <上一页       1         下一页 >       : | 金额 收货人 业务单状:<br>共1页, 到第 <mark>1 →</mark> 页 ∞ | 大丁原部       近本       操作       金服       公式       不可能       公式       不可能       公式       不可能       公式       公式 |

- 。 汇信CA (移动版)
  - a. 以已绑定CA为例。点击新增CA续费 > 给已绑定CA续费。

|                   | ▋ 系統管理 ▼                             |                    |         | 前台大厅 | 待办 | 消息 | CA管理 |    | -                      |
|-------------------|--------------------------------------|--------------------|---------|------|----|----|------|----|------------------------|
| 區 CA管理            | CA管理 / CA续费与延期                       |                    |         |      |    |    |      |    | 新增CA续费                 |
| CA证书申领<br>CA绑定与解绑 | <ul> <li>以下为所有续费记录,新增续费请点</li> </ul> | 击右上角的按钮;如何查看证书序列号? |         |      |    |    |      |    | - 给已绑定CA续费<br>给未绑定CA续费 |
| CA续费与延期           | CA服务商: 请选择                           | • CA               | 剡D: 请输入 |      |    |    |      | 重置 | 捜索 展开 ▼                |
| 1.0.00            | 支付信息                                 | CA证书信息             | 绑定信息    | 延期信息 |    |    | 状态   |    | 操作                     |
|                   |                                      |                    | 暂无数据    |      |    |    |      |    |                        |
|                   |                                      |                    |         |      |    |    |      |    |                        |

b. 在给已绑定CA续费弹窗中,找到要续费的CA证书,点击去续费,并完成缴费。

|                   |                          |                                         |                     |       | CA管理 👤 -     |
|-------------------|--------------------------|-----------------------------------------|---------------------|-------|--------------|
| □ CA管理 •          | CA管理 / CA续费与延期           |                                         |                     |       | 新增CA续费       |
| CA证书申领<br>CA绑定与解绑 | ● 以下为所有续费记录,新增续费请点击右上角的按 | 钮;如何直看证书序列号?                            |                     |       |              |
| CA续费与延期           | 给已绑定CA续费                 |                                         |                     | >     | ★ 重置 搜索 展开 ▼ |
| 1.8.84            | ● 【已续费】但未操作证书延期的CA不在     | 此列表中展示,请到续费记录里操作证书延期                    | A                   |       | 10/-         |
| 1.0.00            | 又<br>CA服务商: 請选择          | ▪ CA锁ID: 清输入                            |                     | 重置 搜索 | 状念 操作        |
|                   | 绑定信息                     | CA证书信息                                  | 证书有效截止时间            | 操作    |              |
|                   | 姓名:<br>账户:               | CA服务商:浙江 <b>汇信CA</b><br>CA锁ID:<br>证书名称: | 2023-08-24 10:53:27 | 去续费   |              |
|                   |                          | 取消                                      |                     |       |              |

c. 进入 手机App"E昭通" > 我的证书 页面。

| 1000      | <b>::!!</b> 4G 🔳 |
|-----------|------------------|
| 请输入需要查询的3 | 主体名称 Q Q         |
| 信用修       | 复服务              |
| 推荐        | V2.6.4           |
| 📤 证书申领    | Ð                |
| 11-13     | ⑧ 我的证书           |
| ◎ 授权记录    | 🔁 业务管理           |
| 📯 智能客服    | ◎ 账号管理           |

d. 在对应证书下方点击更多,按照页面提示完成延期。

## 设置部门

新建部门,并将员工添加到部门中。

### 背景信息

- 部门可以用于快速设置员工岗位权限,将一名员工的权限复制到某个部门下的全部员工,可参见复制权限 主题。
- 部门可以用于自定义审批流程,按照部门设置审核人员,可参见设置机构自定义流程 主题。

### 操作步骤

1. 进入 部门管理 页面。

菜单路径: 我的工作台 > 系统管理 > 部门管理

2. 点击新增。

|               | ■ 系统管理 ▼   ◎       |      | 前台大厅 待办 消息 ( | CA管理 <b>Q</b> • |
|---------------|--------------------|------|--------------|-----------------|
|               | 部门管理               |      |              | 新増批量新増          |
|               | <b>部门名称:</b> 请输入   |      |              | 重置 搜索           |
| <b>ぷ 部门管理</b> | 共有2个部门,已选中0项 开通 停用 |      |              |                 |
|               | 部门名称               | 账号数量 | 部门状态         | 操作项             |
|               | 部门C                | 1    | ◎ 已停用        | 详情 编辑 更多        |
|               | 部门2                | 0    | • 已启用        | 详情 编辑 更多        |
|               |                    |      |              |                 |

3. 在新增页面,填写部门信息,点击新增。

|               | ■ 系统管理 ▼   ◎     |     | 前台大厅  | 待办 消息 | CA管理 | 0  | •  |
|---------------|------------------|-----|-------|-------|------|----|----|
|               | 部门管理 / <b>新増</b> |     |       |       |      | 返回 | 新増 |
|               |                  |     |       |       |      |    |    |
|               | *部门名称            | 请输入 | 部门简称  | 请输入   |      |    |    |
| <b>よ</b> 部门管理 | 部门主管             | 请选择 | *上级部门 | 请选择   |      |    | •  |
|               | 详细地址             | 请输入 |       |       |      |    |    |
|               |                  |     |       |       |      |    |    |

4. 在弹窗中确认操作。

## ❶ 说明

新增的部门默认为 已停用 状态。

|       | ■ 系统管理 マ 💿 👘 👘 👘 |          | 前台大厅  | 待办 消息 | CA管理 👤 🔹 |
|-------|------------------|----------|-------|-------|----------|
| -     | 部门管理 / <b>新增</b> |          |       |       | 返回新增     |
|       |                  |          |       |       |          |
|       |                  |          |       |       |          |
| 品部门管理 | 部门主管             |          | *上级部门 |       | •        |
|       |                  | 请输入      |       |       |          |
|       |                  |          |       |       |          |
|       |                  | 是否确认新增部门 |       |       |          |
|       |                  |          |       |       |          |
|       |                  | HICOM    |       |       |          |
|       |                  | Alle HVF |       |       |          |
|       |                  |          |       |       |          |

5. 在详情页面,点击开通。

|               | ■ 系统管理 ▼   ◎                            |     | 前台大厅 | 预警 | 待办 | 消息 | CA管理 | 0   | -  |
|---------------|-----------------------------------------|-----|------|----|----|----|------|-----|----|
|               | 部门管理 / <b>详情</b>                        |     |      |    |    |    | 返回   | 开通  | 编辑 |
| <b>品</b> 部门管理 | <b>部门3</b><br>④创建时间:2022-09-21 10:37:41 |     |      |    |    |    |      | 已停用 |    |
|               | 部门信息                                    |     |      |    |    |    |      |     |    |
|               | 部门名称                                    | 部门3 | 部门简称 | 无  |    |    |      |     |    |
|               | 部门主管                                    |     | 部门等级 | 一级 |    |    |      |     |    |
|               | 上级部门                                    | 无   | 详细地址 | 无  |    |    |      |     |    |
|               |                                         |     |      |    |    |    |      |     |    |

- 6. 将用户添加到部门中。
  - 添加机构内的员工。
    - a. 进入系统管理>用户管理页面,点击编辑。

|       | ■ 系统管理 ▼   ◎                |                    | 前台大厅            | 待办     | 消息 CA管理 👤 🔹    |
|-------|-----------------------------|--------------------|-----------------|--------|----------------|
|       | 账号管理                        |                    |                 |        | 新增/邀请 批量新增     |
|       | 姓名: 请输入<br>邮箱: 请输入          | 绑定手机: 请输入<br>所属部门: | •               | 账号: 请  | 输入             |
|       |                             |                    |                 |        | 重置 捜索 收起 ▲     |
| 民用户管理 | 全部 已删除<br>已选中0项 批量信用 批量设置的机 | ά.                 |                 |        |                |
|       | 员工基本信息                      | 账号                 | 所属部门/职务         | 账号状态   | 操作项            |
|       | 姓名: 机增管理员<br>绑定手机:<br>邮箱: - |                    | 部门: -<br>职务: -  | •已启用   | 详情 编辑 更多▼      |
|       | 姓名:<br>绑定手机:<br>邮箱:         |                    | 部门: -<br>职务: 科员 | •已启用   | 详情编辑更多▼        |
|       |                             |                    |                 | 共有2条 < | 1 > 10条/页 • Go |

b. 在编辑页面,修改员工的所属部门,修改完成后点击保存。

|                                      | 🚦 系統管理 🔻 💿                                                                           |                                                                | 前台大厅                                     |                                                                                                    | 待办 消息 | CA管理 |    |    |
|--------------------------------------|--------------------------------------------------------------------------------------|----------------------------------------------------------------|------------------------------------------|----------------------------------------------------------------------------------------------------|-------|------|----|----|
|                                      | 账号管理 / / 编辑                                                                          |                                                                |                                          |                                                                                                    |       |      | 返回 | 保存 |
|                                      | 基本信息                                                                                 |                                                                |                                          |                                                                                                    |       |      |    |    |
|                                      | 所属机构                                                                                 |                                                                |                                          |                                                                                                    |       |      |    |    |
|                                      | 姓名                                                                                   |                                                                | 所属部门                                     | 请选择                                                                                                   |       |      |    |    |
| 民 用户管理                               | 性别                                                                                   | 男 •                                                            | 证件类型                                     | 部门1                                                                                                   |       |      |    |    |
|                                      | 证件号码                                                                                 | 请输入                                                            | *所属职务                                    | 部门2<br>部门3                                                                                            |       |      |    |    |
|                                      | 编号                                                                                   | 请输入                                                            | 手机                                       | 请输入                                                                                                   |       |      |    |    |
|                                      | 电话                                                                                   | 请填写工作电话,用于对外联系                                                 | 邮箱                                       | 请输入                                                                                                   |       |      |    |    |
|                                      | 传真                                                                                   | 清输入                                                            | 详细地址                                     | 鲤鱼街                                                                                                   |       |      |    |    |
| ○○○○○○○○○○○○○○○○○○○○○○○○○○○○○○○○○○○○ | 所願机构           姓名           世別           近件号码           場号           电活           传真 | 男・       清給入       清給入       清給入       清給入       清給入       清給入 | 所属的<br>正件类型<br>・所属职务<br>手机<br>参靖<br>详细地址 | <ul> <li>请选择</li> <li>部门1</li> <li>部门2</li> <li>部门3</li> <li>请输入</li> <li>请输入</li> <li>鲤鱼街</li> </ul> |       |      |    |    |

- o 邀请其他用户加入当前机构的该部门。
  - a. 在 部门管理 页面,点击 更多 > 用户。

|        | 〓 系統管理 ▼   ◎        |      | 前台大厅 演響 待办 消息           | CA管理 <b>①</b> - |
|--------|---------------------|------|-------------------------|-----------------|
|        | 部门管理                |      |                         | 新增 批量新增         |
|        | 部门名称: 请输入           |      |                         | 重置 搜索           |
| る 部门管理 | 共有3个部门,已选中01项 开通 停用 |      |                         |                 |
|        | 部门名称                | 账号数量 | 部门状态                    | 操作项             |
|        |                     | 0    | <ul> <li>已停用</li> </ul> | 详情 编辑 更多        |
|        | 高的12                | 0    | <ul> <li>已启用</li> </ul> | 详情 编辑 更多        |
|        | 音133                | 0    | • 已停用                   | 洋情 编辑 用户        |
|        |                     |      |                         | 19/用            |

b. 在部门列表页面,点击新增/邀请或批量新增,为部门新增用户。以单个新增为例。

|        | 〓 系統管理 ▼   ◎               |       |         | 前台大厅 | 待办 消息 | CA管理     | -    |
|--------|----------------------------|-------|---------|------|-------|----------|------|
|        | 部门管理 / 部门2列表               |       |         |      | ì     | 返回 新增/邀请 | 批量新增 |
|        | <b>机构信息</b><br>所调图印1: 图732 |       |         |      |       |          |      |
| 段 用户管理 | 全部 已删除                     |       |         |      |       |          |      |
|        | 已选中0项 批量启用 批量停用 批          | 量设置岗位 |         |      |       |          |      |
|        | 员工基本信息                     | 账号    | 所属部门/职务 | 分管单位 | 账号状态  | 操作项      |      |
|        |                            |       | 暂无数据    |      |       |          |      |

C. 在新增页面,输入账号或绑定手机,点击空白处后,再点击发起邀请。以输入绑定账号为例。

|         | ■ 系统管理 ▼ ◎       |                                   | 前合大厅  | 预警     | 待办    | 消息     | CA管理 |    | -  |
|---------|------------------|-----------------------------------|-------|--------|-------|--------|------|----|----|
|         | 部门管理 / 账号列表 / 新增 |                                   |       |        |       |        |      | 返回 | 保存 |
|         | 如需邀请已注册用户,请直接在账号 | 信息中填写账号,手机号或者邮箱校验后发起邀请            |       |        |       |        |      |    |    |
| 品 部门管理  | 号援*              | 1<br>泉号已经存在,如雷添加该账号下的员工,请清 发起激调 3 | *初始密码 | 请输入    |       |        |      |    |    |
| FA 用户管理 | 绑定手机             | 请输入                               | 绑定邮箱  | 请输入    |       |        |      |    |    |
|         | 基本信息             |                                   |       |        |       |        |      |    |    |
|         | *姓名              | 请输入                               | 所属部门  | 部门2    |       |        |      |    |    |
|         | 性别               | 男 •                               | 证件类型  | 身份证    |       |        |      |    | •  |
|         | 证件号码             | 「请输入                              | *所属职务 | 请选择    |       |        |      |    | •  |
|         | 编号               | 请输入                               | 手机    | 请输入, 舞 | 状认同"绯 | 险手机"   |      |    |    |
|         | 电话               | 请填写工作电话,用于对外联系                    | 邮箱    | 请输入, 舞 | 状认同"绯 | 际定邮箱s" |      |    |    |
|         | 传真               | 请输入                               | 详细地址  | 请输入    |       |        |      |    |    |

d. 在弹窗中确认操作。

|        | ■ 系统管理 ▼ | ©       |                       |                                  |       |      | 前台大厅  |     | 待办 | 消息 | CA管理 | • | -  |
|--------|----------|---------|-----------------------|----------------------------------|-------|------|-------|-----|----|----|------|---|----|
|        |          | 列表 / 新増 |                       |                                  |       |      |       |     |    |    |      |   | 保存 |
|        |          |         |                       |                                  |       |      |       |     |    |    |      |   |    |
| 品 部门管理 |          | +账号     |                       |                                  |       |      | *初始密码 |     |    |    |      |   |    |
| 民用户管理  |          | 添加已有账号  | 927日 デルフォーデー 4日665206 | 1994 BH BH 1994 AN BH 1997 - 200 |       |      |       | 3   | ×  |    |      |   |    |
| -      | 基本信息     | 姓名      | 所属                    | 机构                               | 类别    | 手机号码 |       | 邮箱  |    |    |      |   |    |
|        |          |         |                       |                                  |       |      |       |     |    |    |      |   |    |
| -      |          |         |                       |                                  | 取消 确定 |      |       |     |    |    |      |   | •  |
| _      |          | 证件号码    | 计输入                   |                                  |       |      | *所属职务 | 请选择 |    |    |      |   | •  |
| 1.0.0  |          | 编号      |                       |                                  |       |      | 手机    |     |    |    |      |   |    |

### 操作结果

不同操作的生效情况如下。

- 将机构内的员工添加到部门中,设置员工所属部门,保存后直接生效。
- 邀请其他用户加入当前机构的该部门,被邀请人确认后生效。

## 设置职务

在系统默认的职务列表之外,新建自定义的职务,以及为员工设置职务。

### 背景信息

操作人员:机构管理员。

职务可以用于自定义审核流程,按照职务设置审核人员,可参见设置机构自定义流程 主题。

#### 操作步骤

1. 进入 职务管理 页面。

菜单路径:我的工作台>系统管理>职务管理

2. 点击新增。

|        | 📑 系统管理 👻 💿 |    |         |    | 前台大厅 | 待办 消息       | CA管理 <b>了</b> • |
|--------|------------|----|---------|----|------|-------------|-----------------|
|        | 机构职务管理     |    |         |    |      |             | 新增              |
|        | 职务名称: 证    | 輸入 | 启用状态: 请 | 选择 | •    |             | 重置 搜索           |
|        | 职务列表       |    |         |    |      |             |                 |
| 网 职务管理 |            |    |         |    |      |             |                 |
|        |            |    |         |    |      |             |                 |
|        |            |    |         |    |      |             |                 |
|        |            |    |         |    |      |             |                 |
|        |            |    |         |    |      |             |                 |
|        |            |    |         |    |      |             |                 |
|        |            |    |         |    |      |             |                 |
|        |            |    |         |    |      |             |                 |
|        |            |    |         |    |      |             |                 |
|        |            |    |         |    |      |             |                 |
|        |            |    |         |    |      |             |                 |
|        |            |    |         |    |      | 共有12条 < 1 2 | > 10条/页 • Go    |

3. 在新增弹窗中,填写职务信息并点击确定。

|        |           |         |         |     |   |               | CA管理 👤 🗸 🗸  |
|--------|-----------|---------|---------|-----|---|---------------|-------------|
| -      | 机构职务管理    |         |         |     |   |               | 新增          |
|        | 职务名称: 请输入 |         | 启用状态: 请 |     | • |               | 重置 搜索       |
|        | 职务列表      | 新增      |         |     | × |               |             |
| 図 职务管理 |           | 简       |         |     | 5 |               |             |
|        |           | - *职务名  | 称 请输入   |     |   | 否             | 详情          |
|        |           | -<br>6  | 称 请输入   |     |   | 否             |             |
|        |           |         | 位 请选择   |     |   | 否             | 详情          |
| -      |           |         |         |     |   | 否             | 详情          |
| -      |           | - 是出现定心 |         |     |   | 否             | 详情          |
|        |           | -       | 取消 确定   |     |   | 否             |             |
|        |           | -       |         |     |   | 否             | 详情          |
|        |           |         | 采购单位    | 平台级 |   | 否             | 详情          |
|        |           |         | 采购单位    | 平台级 |   | 否             |             |
|        |           |         | 采购单位    | 平台级 |   | 否             | 详情          |
|        |           |         |         |     |   | 共有12条 < 1 2 > | 10 条/页 👻 Go |

4. 进入系统管理>用户管理页面,点击编辑。

|        | ## 系统管理 ▼   ◎              |                             | 前合大厅 待办                                | 消息 CA管理 👤 🔹    |
|--------|----------------------------|-----------------------------|----------------------------------------|----------------|
|        | 账号管理                       |                             |                                        | 新增/邀请 批量新增     |
|        | <b>姓名:</b> 请输入<br>邮箱: 请输入  | <b>绑定手机:</b> [ 请输入<br>所属的]: | 1日1日1日1日1日1日1日1日1日1日1日1日1日1日1日1日1日1日1日 | 吉榆入            |
|        |                            |                             |                                        | 重置 搜索 收起 🔺     |
| 民 用户管理 | 全部 已删除                     |                             |                                        |                |
|        | 已选中0项 批量启用 批量停用 批量设置岗位     |                             |                                        |                |
|        | 员工基本信息                     | 账号 所属部门/职务                  | 账号状态                                   | 操作项            |
|        | 姓名: 机增管理员<br>绑定手机:<br>邮箱:- | 部门: -<br>职务: -              | • 已启用                                  | 详情 编辑 更多▼      |
|        | 姓名:<br>绑定手机:<br>邮箱:        | 部门: -<br>职务: 科员             | • 已启用                                  | 详情 编辑 更多▼      |
|        |                            |                             | 共有2条 <                                 | 1 > 10条/页 ▼ Go |

5. 选择职务,并点击保存。

| -      | 〓 系統管理 ▼   ◎ |                | 前合大厅  | 预警 待办 消                       | 息 CA管理 | 9  |    |
|--------|--------------|----------------|-------|-------------------------------|--------|----|----|
|        | 账号管理 / / 编辑  |                |       |                               |        | 返回 | 保存 |
|        | 基本信息         |                |       |                               |        |    |    |
|        | 所属机构         |                |       |                               |        |    |    |
|        | 姓名           |                | 所属部门  | 请选择                           |        |    |    |
| 民 用户管理 | 性别           | 男 ~            | 证件类型  | 身份证                           |        |    | •  |
|        | 证件号码         | 请输入            | *所属职务 | 自定义职务2                        |        |    | •  |
|        | 编号           | 请输入            | 手机    | 处长<br>副处长                     |        |    | ^  |
|        | 电话           | 请填写工作电话,用于对外联系 | 邮箱    | 科长                            |        |    |    |
|        | 传真           | 请输入            | 详细地址  | 副科长                           |        |    |    |
|        |              |                |       | 中央<br>力事员<br>自定义职务1<br>自定义职务2 |        |    | Ŧ  |

## 新增员工账号

机构管理员将一名从未注册过采购管理系统账号的员工,新增到机构中。

### 前提条件

机构管理员新增的员工,未注册采购管理系统账号。

### 背景信息

操作人员:机构管理员。

新增后因还未获取权限,无法操作大部分功能,需要机构管理员为其设置员工岗位权限以后才能操作。

#### 操作步骤

1. 进入用户管理页面。

菜单路径:我的工作台>系统管理>用户管理

2. 点击新增/邀请。

| -         | # 系统管理 ▼   ◎                |                   | 前台大厅           | 待办     | 消息 CA管理 👤 🔹      |
|-----------|-----------------------------|-------------------|----------------|--------|------------------|
| 1.088     | 账号管理                        |                   |                |        | 新増/邀请            |
|           | <b>姓名:</b> 请给入<br>邮箱: 请给入   | 鄉定手机: 请给<br>所属部门: | λ              | 账号: 请输 | λ                |
| CX HI-BIE |                             |                   |                |        | 重置 搜索 收起 🔺       |
|           | 全部 已删除                      |                   |                |        |                  |
|           | 已选中0项 批量启用 批量停用 批量设置岗位      |                   |                |        |                  |
|           | 员工基本信息                      | 账号                | 所属部门/职务        | 账号状态   | 操作项              |
|           | 姓名: 初始管理员<br>绑定手机:<br>邮箱: - | 10000             | 部门: -<br>职务: - | • 已启用  | 详情 编辑 更多▼        |
|           |                             |                   |                | 共有1条   | < 1 > 10条/页 • Go |

3. 填写账号、初始密码、姓名等信息,填写完成后点击保存。

| ***** | ■ 系统管理 ▼ 💿       |                        | 前台大   | テ 待办         | 消息 CA管理 | •    |
|-------|------------------|------------------------|-------|--------------|---------|------|
| 1.088 | 账号管理 / 新増        |                        |       |              |         | 返回保存 |
| 1.000 | 如需邀请已注册用户,请直接在账号 | 信息中填写账号,手机号或者邮箱校验后发起邀请 |       |              |         |      |
| 民用户管理 | *账号              | 清输入                    | *初始密码 | 请输入          |         |      |
|       | 绑定手机             | 请输入                    | 绑定邮箱  | 请输入          |         |      |
|       | 基本信息             |                        |       |              |         |      |
|       | *姓名              | 请输入                    | 所属部门  | 请选择          |         |      |
|       | 性别               | 男 •                    | 证件类型  | 身份证          |         | •    |
|       | 证件号码             | 清输入                    | *所属职务 | 请选择          |         | •    |
|       | 编号               | 満输入                    | 手机    | 请输入, 默认同"绑定手 | 納"      |      |
|       | 电话               | 请填写工作电话,用于对外联系         | 邮箱    | 请输入, 默认同"绑定邮 | 銷s"     |      |
|       | 传真               | 调输入                    | 详细地址  | 请输入          |         |      |
|       |                  |                        |       |              |         |      |

#### 4. 在弹窗中确认操作。

|             |           |         |       |    | CA管理 <b>2</b> - |
|-------------|-----------|---------|-------|----|-----------------|
| 0.88        | 账号管理 / 新増 |         |       |    | 返回保存            |
| 1.088       |           |         |       |    |                 |
| 1.0.00      |           |         |       |    |                 |
|             | 绑定手机      | 请输入     | 绑定邮箱  |    |                 |
| 同用户管理       |           |         |       |    |                 |
|             | 基本信息      | 是否确认新增? |       |    |                 |
|             | *姓名       | 200.00  | 所属部门  |    |                 |
|             | 性别        | 男 取消 确定 | 证件类型  |    | •               |
| A 100 K 100 |           | 「请输入    | *所属职务 | 科员 | •               |
| 1.180.000   | 编号        |         | 手机    |    |                 |
|             |           |         | 邮箱    |    |                 |
|             | 传真        |         |       |    |                 |
|             |           |         |       |    |                 |

## 操作结果

#### 在用户管理页面,显示该员工账号信息,且状态为已启用。该员工可以登录采购管理系统。

|           | 🚦 系统管理 | ∎ - ⊚                       |                | 前台大厅            | 预警  待办  ; | 消息 CA管理 👤 🔹   |
|-----------|--------|-----------------------------|----------------|-----------------|-----------|---------------|
| 0.08      | 账号管理   |                             |                |                 |           | 新增/邀请 批量新增    |
| 1.0488    |        | 姓名: 请输入                     | 绑定手机: 请输入      |                 |           | 重置    捜索  展开▼ |
| A 80 1010 | 全部     | 已删除                         |                |                 |           |               |
| 民 用户管理    | 已选中(   | 0项 批量启用 批量停用 批量设置岗位         |                |                 |           |               |
|           |        | 员工基本信息                      | 账号             | 所属部门/职务         | 账号状态      | 操作项           |
| 0.0000    |        | 姓名: 机构管理员<br>绑定手机:<br>邮箱: - | $w(A) \gg A$   | 部门: -<br>职务: -  | •已启用      | 详情 编辑 更多▼     |
|           |        | 姓名:<br>绑定手机: -<br>邮箱: -     | $w(A, \phi, N$ | 部门: -<br>职务: 科员 | •已启用      | 详情 编辑 更多▼     |

## 邀请用户加入机构

机构管理员邀请一名已经注册过采购管理系统账号的用户,加入当前机构,成为该机构的员工,经被邀请人确认后生效。

#### 前提条件

机构管理员邀请的用户,已注册采购管理系统账号。

## 背景信息

操作人员:机构管理员、被邀请人

被邀请人确认邀请加入机构后因还未获取权限,无法操作大部分功能,需要机构管理员为其设置员工岗位权限以后才能操作。

#### 操作步骤

1. 机构管理员进入用户管理页面。

菜单路径: 我的工作台 > 系统管理 > 用户管理

2. 点击新增/邀请。

| ¥ 881881.711 | 〓 系统管理 ▼   ◎                           |                   | 前台大厅           | 待办     | 消息 CA管理 👤 🔹      |
|--------------|----------------------------------------|-------------------|----------------|--------|------------------|
| 1.088        | 账号管理                                   |                   |                |        | 新増/邀请            |
| 反 用户管理       | 姓名: 请给入<br>邮箱: 请给入                     | 绑定手机: 请输<br>所属部门: | λ              | 账号: 请输 | ۵۸               |
| 1.0100       |                                        |                   |                |        | 重置 搜索 收起 -       |
|              | <u>全部</u> 已删除                          |                   |                |        |                  |
|              | 已选中0项 批量启用 批量停用 批量设置岗位                 |                   |                |        |                  |
|              | 员工基本信息                                 | 账号                | 所属部门/职务        | 账号状态   | 操作项              |
|              | 姓名: 初始 <del>曾建员</del><br>绑定手机:<br>邮箱:- | 1000              | 部门: -<br>职务: - | •已启用   | 详情 编辑 更多▼        |
|              |                                        |                   |                | 共有1条   | < 1 > 10条/页 • Go |

3. 以通过账号邀请为例。在账号 输入框中, 输入被邀请人的账号, 点击页面空白处后, 再点击发起邀请。

| 0 | 兑明                                              |  |
|---|-------------------------------------------------|--|
|   | 通过手机邀请时,在 绑定手机 输入框中,输入被邀请人的手机号发起邀请,操作与通过账号邀请相同。 |  |
|   |                                                 |  |

|         | ■ 系統管理 ▼ ● ②                                            | 前台大厅  |     | 待办 | 消息 | CA管理 |    |    |
|---------|---------------------------------------------------------|-------|-----|----|----|------|----|----|
|         | 账号管理 / <b>新增</b>                                        |       |     |    |    |      | 返回 | 保存 |
|         | 如需邀请已注册用户,请直接在账号信息中填写账号,手机号或者邮箱校验后发起邀请                  |       |     |    |    |      |    |    |
|         | +账号         3           账号已经存在,如雪滴加该账号下的员工,请希         2 | *初始密码 | 请输入 |    |    |      |    |    |
| EX 用户管理 | <b>绑定手机</b> 请输入                                         | 绑定邮箱  | 请输入 |    |    |      |    |    |
|         |                                                         |       |     |    |    |      |    |    |

4. 被邀请人登录采购管理系统,点击消息。在通知详情中,点击链接确认邀请。

|        | # 系统管理 ▼ ◎                                                              | 前台大厅 | 预警 | 消息    | CA管理 | •        |
|--------|-------------------------------------------------------------------------|------|----|-------|------|----------|
| 0.68   | 工作台 / 消息 / <b>详情</b>                                                    |      |    |       |      | 返回    删除 |
| - CARR | 邀请通知<br>◎ 2022-08-23 11:46:00<br>您好·供应商A向您发送了邀请,接受后将加入供应商A所在机构,若确认加入请点击 |      |    | <br>- |      |          |

### 操作结果

在用户管理页面,显示被邀请人的账号信息,且状态为已启用。

|        | 👪 系统管理    | ! ▼                        |                   | 前合大厅            | 预警  待办  清 | 消息 CA管理 👤 🝷   |
|--------|-----------|----------------------------|-------------------|-----------------|-----------|---------------|
| 0.08   | 账号管理      |                            |                   |                 |           | 新增/邀请 批量新增    |
| 1.000  |           | <b>姓名:</b> 请输入             | <b>绑定手机</b> : 请输入 |                 |           | 重置    捜索  展开▼ |
|        | <u>全部</u> |                            |                   |                 |           |               |
| 段 用户管理 | 已选中0      |                            | 账号                | 所属部门/职务         | 账号状态      | 操作项           |
|        |           | 姓名: 机构管理员<br>绑定手机:<br>邮箱:- | m(A, q), h        | 部门: -<br>职务: -  | • 已启用     | 详情 编辑 更多▼     |
|        |           | 姓名:<br>绑定手机: -<br>邮箱: -    | w(A, y, 0)        | 部门: -<br>职务: 科员 | • 已启用     | 详情 编辑 更多▼     |

## 后续操作

被邀请人登录采购管理系统后,可以点击页面右上角头像位置,切换至该机构。

| 業 应用中心 ▼   ◎ | 前台大厅 | 愛警 待办 消息 | CA管理 <b>①</b> |
|--------------|------|----------|---------------|
|              |      |          | 请输入机构或区划名称搜索  |
|              |      |          |               |
|              |      |          | 80753<br><br> |
|              |      |          | 100001<br>    |
|              |      |          | 账号信息 退出       |
|              |      |          |               |

## 设置员工岗位权限

机构管理员对一名已经新增或邀请到机构中的员工,赋予特定功能的操作权限,赋予权限后,该员工才可以开展业务。

背景信息

操作人员: 机构管理员

### 操作步骤

1. 进入用户管理页面。

菜单路径:我的工作台>系统管理>用户管理

2. 找到要设置的员工,点击更多>设置岗位。

|        | # 系统管理 ▼ ◎                    |                    | 前台大厅           | 待办     | 消息 CA管理 👤 🔹                |
|--------|-------------------------------|--------------------|----------------|--------|----------------------------|
| 1.088  | 账号管理                          |                    |                |        | 新増/邀请                      |
|        | 姓名: 词输入<br>邮箱: 词输入            | 绑定手机: 请输。<br>所属部门: | λ              | 账号: 请鉴 | 8                          |
| 6久用尸管理 |                               |                    |                |        | 重置 搜索 收起 🔺                 |
|        |                               |                    |                |        |                            |
|        | 已选中0项 批量启用 批量停用 批量设置岗位 员工基本信息 | 影号                 | 所属部门/职务        | 账号状态   | 操作项                        |
|        | 姓名:                           | 10000              | 部门: -<br>职务: - | • 已启用  | 详情 编辑 更多▼                  |
|        | 姓名:<br>绑定手机:<br>邮箱: -         | Samari (1000101/   | 部门: -<br>职务: - | •已启用   | 详情 编辑 更 <u>多 ▲</u><br>设置岗位 |
|        |                               |                    |                | 共有2条   | < 1 > 复制功能到员工 Go           |
|        |                               |                    |                |        | 別除                         |

3. 在关联岗位页面,点击编辑。

|        | ## 系统管理 ▼ <sup>©</sup>                                               | 前台大厅 | - | 待办 | 消息 | CA管理 | •        |
|--------|----------------------------------------------------------------------|------|---|----|----|------|----------|
| 1.000  | 员工管理 / <b>关联岗位</b>                                                   |      |   |    |    |      | 返回    编辑 |
| 1.0199 | 当前只工:                                                                |      |   |    |    |      |          |
| 民用户管理  |                                                                      |      |   |    |    |      |          |
|        |                                                                      |      |   |    |    |      |          |
|        |                                                                      |      |   |    |    |      |          |
|        |                                                                      |      |   |    |    |      |          |
|        | 至于<br>至于<br>一章<br>一章<br>一章<br>一章<br>一章<br>一章<br>一章<br>一章<br>一章<br>一章 |      |   |    |    |      |          |

4. 修改员工权限,修改完成后,点击保存。

#### Ⅰ 说明

如需基于岗位设置权限,可以先选择岗位,然后在该岗位下勾选权限。

|         | ■ 系统管理 ▼ ②  | 前台大厅 | - | 待办 | 消息 | CA管理 | 0     | •        |
|---------|-------------|------|---|----|----|------|-------|----------|
| 1.088   | 员工管理 / 关联岗位 |      |   |    |    |      | 返回 取消 | 保存       |
| 1.0.00  | 当前员工:       |      |   |    |    |      |       |          |
| EA 用户管理 | 岗位:         |      |   |    |    |      |       |          |
|         |             |      |   |    |    |      |       |          |
|         |             |      |   |    |    |      |       | <u>^</u> |
|         |             |      |   |    |    |      |       | - 11     |
|         | · 🖸 🛛       |      |   |    |    |      |       | - 11     |
|         |             |      |   |    |    |      |       | - 11     |
|         |             |      |   |    |    |      |       | - 11     |
|         |             |      |   |    |    |      |       |          |
|         |             |      |   |    |    |      |       |          |
|         |             |      |   |    |    |      |       |          |
|         |             |      |   |    |    |      |       |          |
|         |             |      |   |    |    |      |       |          |
|         | • 🗹 🕸       |      |   |    |    |      |       |          |
|         | · 🖸 🛛       |      |   |    |    |      |       |          |

## 修改员工账号信息

机构管理员修改其他员工的姓名、所属部门,或为其添加绑定手机号、绑定邮箱、重置密码等。

### 背景信息

操作人员:机构管理员。

#### 操作步骤

1. 进入用户管理页面。

菜单路径:我的工作台>系统管理>用户管理

2. 找到要设置的员工,点击详情。

|                                   | - 系统管理 | ∎ - ©                        |                                                                                                    | 前合大厅                      | 待办;                                  | 消息 CA管理 👤 🔹           |
|-----------------------------------|--------|------------------------------|----------------------------------------------------------------------------------------------------|---------------------------|--------------------------------------|-----------------------|
| 0.08                              | 账号管理   |                              |                                                                                                    |                           |                                      | 新增/邀请 批量新增            |
| - caller<br>- caller<br>- ar 1816 |        | <b>姓名:</b>                   | 绑定手机: 请输入<br>所属部门:                                                                                                    | Ţ                         | 账号:                                  |                       |
| (反用户管理                            | 全部     | 已删除                          |                                                                                                    |                           |                                      | 重置                    |
|                                   | 已选中(   | 0项 批量启用 批量停用 批量设置岗位          |                                                                                                    |                           |                                      |                       |
|                                   |        | 员工基本信息 姓名: 机均管理员 绑定手机: 邮箱: - | 账号                                                                                                    | 所属部门/职务<br>部门: -<br>职务: - | <ul><li>账号状态</li><li>• 已启用</li></ul> | 操作项<br>详情   编辑   更多 ▼ |
| 0.1000000                         |        | 姓名:<br>绑定手机:<br>邮箱:          | $(\alpha_1^{-1},\alpha_2^{-1},\alpha_2^{-1},$ | 部门: -<br>职务: 科员           | • 已启用                                | 详情 编辑:更多▼             |
|                                   |        |                              |                                                                                                    |                           | 共有2条 <                               | 1 > 10条/页 • Go        |

- 3. 在员工信息详情页,修改信息。
  - 重置密码: 点击 重置密码 并确认,确认后密码重置成功,密码将发送至绑定手机号码或邮箱。

|           | ■ 系统管理 ▼ ◎                    |                     |      | Ť. | 治大厅  | - | 待办 | 消息 | CA管理 | •     |
|-----------|-------------------------------|---------------------|------|----|------|---|----|----|------|-------|
| 0.08      | 账号管理 /                        |                     |      |    |      |   |    |    | 返回   | 编辑 停用 |
| 5 ORE -   | 1000 4 4 2                    |                     |      |    |      |   |    |    |      |       |
| 1. 101028 | ④ 创建时间:2022-09-19 15:37:13    |                     |      |    |      |   |    |    | •    | 已开通   |
| 1.00.000  | O DENIES. 2022 05 15 15:57:15 |                     |      |    |      |   |    |    |      |       |
|           | 账号信息                          |                     |      |    |      |   |    |    |      |       |
| ER 用户管理   | 账号                            | 10, 1, 10, 10       | 重置密码 |    | 绑定手机 |   |    |    |      | 更换手机  |
| 0.0000    | 绑定邮箱                          | Install Deal Income | 更换邮箱 |    |      |   |    |    |      |       |

•新增绑定手机或邮箱:未绑定手机号或邮箱时,可以点击新增,添加绑定手机或邮箱。

|        | 〓 系統管理 ▼ 🛛 💿               |   |      | 前台大厅 |   | 待办 | 消息 | CA管理 | 0   | -  |
|--------|----------------------------|---|------|------|---|----|----|------|-----|----|
|        | 账号管理 /                     |   |      |      |   |    |    | 返回   | 编辑  | 停用 |
|        | ⓒ 创建时间:2022-09-19 17:12:44 |   |      |      |   |    |    | •    | 已开通 |    |
| 民 用户管理 | 账号信息                       |   |      |      |   |    |    |      |     |    |
|        | 影                          |   | 重置密码 | 绑定手机 | 无 |    |    |      |     | 新增 |
|        | 绑定邮箱                       | 无 | 新増   |      |   |    |    |      |     |    |

• 更换绑定手机或邮箱:已绑定手机号或邮箱时,可以点击更换手机或更换邮箱,添加新的手机号码或邮箱。

|          | ■ 系统管理 ▼ ◎                         |                                  |               | 前台大厅       | 待办 消息 | CA管理 | 9 -    |
|----------|------------------------------------|----------------------------------|---------------|------------|-------|------|--------|
| 0.88     | 账号管理 /                             |                                  |               |            |       | 返回   | 编辑  停用 |
| 1 O 88   |                                    |                                  |               |            |       |      |        |
| 1.07028  | ① @latertical: 2022.00.10.15:27:12 |                                  |               |            |       | •    | 已开通    |
| 1.00.000 | O 创建时间, 2022-09-19 15.57.13        |                                  |               |            |       |      |        |
|          | 账号信息                               |                                  |               |            |       |      |        |
| FR 用户管理  |                                    |                                  | 再要欢迎          | 神中手切       |       |      | 再協手机   |
|          | <b>2</b> 次秋                        |                                  | HE MICE, 19-3 | 3PAL-3-171 |       |      | 史兴于加   |
| 0.000    | 绑定邮箱                               | Transfer (Fragment and Fragment) | 更换邮箱          |            |       |      |        |

·编辑基本信息:可以修改员工的姓名、所属部门、所属职务、证件号码等信息。

#### a. 点击 编辑。

|       | 〓 系統管理 ▼ 🛛 💿               |        | 前台大厅                                     | 待办消息 | CA管理 👤 🝷 |
|-------|----------------------------|--------|------------------------------------------|------|----------|
|       | 账号管理 /                     |        |                                          |      | 返回编辑 停用  |
|       | ⑤ 创建时间:2022-09-19 15:37:13 |        |                                          |      | • 已开通    |
|       | 账号信息                       |        |                                          |      |          |
| 民用户管理 | 影号                         | 100 DE | 第二 第二 第二 第二 第二 第二 第二 第二 第二 第二 第二 第二 第二 第 |      | 更换手机     |
|       | 绑定邮箱                       | 更换     | 略箱                                       |      |          |
|       | 基本信息                       |        |                                          |      |          |
|       | 所属部门                       |        | 姓名                                       |      |          |
|       | 性别                         | 男      | 证件类型                                     | 身份证  |          |
|       | 证件号码                       |        | 编号                                       | -    |          |
|       | 手机                         |        | 电话                                       | •    |          |
|       | 传真                         | -      | 邮箱                                       | -    |          |
|       | 详细地址                       |        |                                          |      |          |

#### b. 修改基本信息, 修改完成后点击保存。

| -      | 〓 系統管理 ▼ 🛛 💿 |                | 前台大厅  |     | 待办 消息 | CA管理 | 0  | •  |
|--------|--------------|----------------|-------|-----|-------|------|----|----|
| 1.10   | 账号管理 / / 编辑  |                |       |     |       |      | 返回 | 保存 |
|        | 基本信息         |                |       |     |       |      |    |    |
|        | 所属机构         |                |       |     |       |      |    |    |
|        | 姓名           |                | 所属部门  | 请选择 |       |      |    |    |
| 段 用户管理 | 性别           | 男 •            | 证件类型  | 身份证 |       |      |    | •  |
|        | 证件号码         | 「清输入           | *所属职务 | 科员  |       |      |    | -  |
|        | 编号           | 请输入            | 手机    | 请输入 |       |      |    |    |
|        | 电话           | 请填写工作电话,用于对外联系 | 邮箱    | 请输入 |       |      |    |    |
|        | 传真           | 请输入            | 详细地址  | 请输入 |       |      |    |    |
|        |              |                |       |     |       |      |    |    |

## 删除/恢复员工账号

机构管理员将一名员工从机构中删除,删除后该员工无法再登录到当前机构中。或恢复一名已经删除的员工,使其可以重 新使用。

#### 背景信息

操作人员: 机构管理员

#### 操作步骤

1. 进入用户管理页面。

菜单路径: 我的工作台 > 系统管理 > 用户管理

- 2. 删除或恢复已被删除的员工。
  - 删除员工。
    - a. 找到要删除的员工,点击更多>删除。

|        | # 系统管理  | ≝ ▼ 💿                      |                    | 前台大厅            | 待办                      | 肖息 CA管理 👤 🔸              |
|--------|---------|----------------------------|--------------------|-----------------|-------------------------|--------------------------|
|        | 账号管理    |                            |                    |                 |                         | 新增/邀请 批量新增               |
|        |         | <b>姓名:</b> 请输入<br>邮箱: 请输入  | 绑定手机: 请输入<br>所属部门: | •               | 账号: 清                   |                          |
| 段 用户管理 |         |                            |                    |                 |                         | 重置    捜索   收起▲           |
|        | 全部  已选中 | 已删除<br>0项 批量启用 批量停用 批量设置岗位 |                    |                 |                         |                          |
|        |         | 员工基本信息                     | 是                  | 所属部门/职务         | 账号状态                    | 操作项                      |
|        |         | 姓名: 机构管理员<br>绑定手机:<br>邮箱:- |                    | 部门: -<br>职务: -  | <ul> <li>已启用</li> </ul> | 详情 编辑 更多▼                |
|        |         | 姓名:<br>绑定手机:<br>邮箱:        |                    | 部门: -<br>职务: 科员 | • 已启用                   | 详情   編輯   更多▲<br>设置岗位    |
|        |         |                            |                    |                 | 共有2条 <                  | 1 > 10条/ 复制功能到员工 。<br>停用 |
|        |         |                            |                    |                 |                         | 副協会                      |

b. 在弹窗中确认操作。

|          | <b>新校管理</b> | . <b>▼</b>                 |                            |                 | 前台大厅 | 待办    | 消息 CA管理     | - 0           |
|----------|-------------|----------------------------|----------------------------|-----------------|------|-------|-------------|---------------|
|          | 账号管理        |                            |                            |                 |      |       | 新增/邀        | 青桃量新增         |
| Ξ.       |             | 姓名: 请输入<br>邮箱: 请输入         | <i>绑定手机</i> : 清榆入<br>所属部门: |                 |      | 账号:   |             |               |
|          |             |                            |                            | _               |      |       | 重置          | 」<br>繁   收起 ▲ |
| ER 用户管理  | 全部          | 已删除                        | 删除后账号将无法登录                 |                 |      |       |             |               |
| -        |             | 项 批量启用 批量停用 批              | 您可以在已删除列表恢复该账号             |                 |      |       |             |               |
| -        |             | 员工基本信息                     | 1117 NI/                   |                 |      | 账号状态  | 操作项         |               |
| <b>—</b> |             | 姓名: 机构管理员<br>绑定手机:<br>邮箱:- |                            |                 |      | • 已启用 | 详情 编辑 更多▼   |               |
| -        |             | 姓名:<br>绑定手机:<br>邮箱:        |                            | 部门: -<br>职务: 科员 |      | • 已启用 | 详情 编辑 更多▲   |               |
|          |             |                            |                            |                 |      |       | 1 > 10条/页 👻 |               |

- 恢复已被删除的员工。
  - a. 点击 已删除 标签页。
  - b. 找到要恢复的员工,点击恢复。

|        | 〓 系統管理 ▼   ◎                              |                | 前台大厅            | 待办     | 消息 CA管理 👤 🔫    |
|--------|-------------------------------------------|----------------|-----------------|--------|----------------|
|        | 账号管理                                      |                |                 |        | 新增/邀请 批量新增     |
|        | 姓名: [ 清绝入<br>邮箱: [ 清绝入                    | 绑定手机:<br>所属部门: | 寿输入<br>▼        | 账号:    | 请输入            |
|        |                                           |                |                 |        | 重置 搜索 收起 🔺     |
| 段 用户管理 | 全部 <del>已删除</del><br>已选中0项 批量启用 批量停用 批量设置 | 重岗位            |                 |        |                |
|        | 员工基本信息                                    | 账号             | 所属部门/职务         | 账号状态   | 操作项            |
|        | 姓名:<br>绑定手机: -<br>邮箱: -                   |                | 部门: -<br>职务: 科员 | ◎ 已删除  | 详情恢复           |
|        |                                           |                |                 | 共有1条 < | 1 > 10条/页 • Go |

**C.** 在弹窗中确认操作。

|        | ■ 系统管理 ▼   ◎               |                           | 前台大厅 | 待办    | 消息 CA管 |        | -    |
|--------|----------------------------|---------------------------|------|-------|--------|--------|------|
|        | 账号管理                       |                           |      |       |        | 新増/邀请  | 批量新增 |
| Ξ.     | 姓名: 请输入<br>载箱: 请输入         | <b>绑定手机:</b> 请输入<br>所属的门: | •    | 账号:   |        |        |      |
|        |                            |                           |      |       | E      | 置して、捜索 | 收起 ▲ |
| 段 用户管理 | 全部 已删除                     |                           |      |       |        |        |      |
|        | 已选中0项 批量启用 批量停用 批量         | 恢复后账号将恢复使用                |      |       |        |        |      |
|        | 员工基本信息                     |                           |      | 账号状态  | 操作项    |        |      |
| =.     | 姓名:采购人A3<br>绑定手机:-<br>邮箱:- | 取消                        |      | • 已删除 | 详情 恢复  |        |      |
| -      |                            |                           |      |       | 1 > 10 | 条/页 🔹  |      |

## 停用/启用员工账号

机构管理员将一名员工暂时停用,停用后,该账号将不可登录到当前机构,可通过启用恢复。停用状态下,机构管理员仍 然能对被停用账号,进行设置岗位权限等操作。

## 背景信息

操作人员: 机构管理员

## 操作步骤

1. 进入用户管理页面。

菜单路径: 我的工作台 > 系统管理 > 用户管理

2. 找到需要停用/启用的用户,点击更多>停用/启用。

|        | 〓 系统管理 ▼               | 0                       |                  | 前台大厅            | 待办 演   | 编 CA管理 👤 🔹          |  |  |  |  |  |  |  |
|--------|------------------------|-------------------------|------------------|-----------------|--------|---------------------|--|--|--|--|--|--|--|
|        | 账号管理                   |                         |                  |                 |        | 新增/邀请 批量新增          |  |  |  |  |  |  |  |
|        | 姓                      | <b>4名:</b> 【请输入         | <b>绑定手机:</b> 请输入 |                 |        | 重置   捜索  展开▼        |  |  |  |  |  |  |  |
|        | 全部 已删                  | 師余                      |                  |                 |        |                     |  |  |  |  |  |  |  |
| 長 用户管理 | 已选中0项 批量信用 批量停用 批量设置岗位 |                         |                  |                 |        |                     |  |  |  |  |  |  |  |
|        | 员员                     | 工基本信息                   | 账号               | 所属部门/职务         | 账号状态   | 操作项                 |  |  |  |  |  |  |  |
|        | 姓<br>[]                | 名: 机构管理员<br>定手机:<br>箱:- |                  | 部门: -<br>职务: -  | •已启用   | 详情 编辑 更多▼           |  |  |  |  |  |  |  |
|        | 姓<br>[]                | 名:<br>定手机:<br>箱:        |                  | 部门: -<br>职务: 科员 | • 已启用  | 详情   编辑 更多▲<br>设置岗位 |  |  |  |  |  |  |  |
|        | 姓<br>(二)   绑<br>曲      | 名:<br>定手机: -<br>箱: -    |                  | 部门: -<br>职务: 科员 | • 已停用  | 复制功能到员工<br>详情 编辑    |  |  |  |  |  |  |  |
|        |                        |                         |                  |                 | 共有3条 < | 删除<br>1 > 10条/火 ·   |  |  |  |  |  |  |  |

|            | 🚦 系统管理          | . ▲ ◎                      |           | 前台大厅            | 待办     | 肖息 CA管理 👤 🔹       |
|------------|-----------------|----------------------------|-----------|-----------------|--------|-------------------|
|            | 账号管理            |                            |           |                 |        | 新增/邀请 批量新增        |
|            | <b>姓名:</b> [请输入 |                            | 鄉定手机: 请输入 |                 |        | 重置    搜索  展开▼     |
|            | 全部              | 已删除                        |           |                 |        |                   |
| 日 一 日 一 管理 | 已选中0            | 项 批量启用 批量停用 批量设置岗位         |           |                 |        |                   |
|            |                 | 员工基本信息                     | 账号        | 所属部门/职务         | 账号状态   | 操作项               |
|            |                 | 姓名: 机构管理员<br>绑定手机:<br>邮箱:- |           | 部门: -<br>职务: -  | •已启用   | 详情 编辑 更多▼         |
|            |                 | 姓名:<br>绑定手机:<br>邮箱:        |           | 部门: -<br>职务: 科员 | • 已启用  | 详情 编辑 更多▼         |
|            |                 | 姓名:<br>绑定手机: -<br>邮箱: -    |           | 部门: -<br>职务: 科员 | • 已停用  | 详情   编辑 更多▲<br>启用 |
|            |                 |                            |           |                 | 共有3条 < | 1 > 10条/设置岗位 。    |
|            |                 |                            |           |                 |        | 复制功能到员工           |
|            |                 |                            |           |                 |        | 删除                |

## 复制权限

机构管理员将一名员工的岗位权限,复制给另一名员工,或某个部门下的全部员工。

#### 背景信息

操作人员: 机构管理员

#### 前提条件

如需将一名员工的权限复制给某个部门下的全部员工,需要先新增部门,并将对应员工加入到该部门中。

#### 操作步骤

1. 进入用户管理页面。

菜单路径:我的工作台>系统管理>用户管理

2. 找到要复制权限的员工,点击更多>复制功能到员工。

|        | 〓 系統管理 ▼ ◎                                                      |                    | 前台大厅              | 待办     | ila CA管理 👤 🔹              |
|--------|-----------------------------------------------------------------|--------------------|-------------------|--------|---------------------------|
|        | 账号管理                                                            |                    |                   |        | 新增/邀请 批量新增                |
|        | <b>姓名:</b> 请输入<br>邮箱: 请输入                                       | 绑定手机: 请输入<br>所属部门: |                   | 账号: 清  | âλ                        |
|        |                                                                 |                    |                   |        | 重置 搜索 收起 ▲                |
| 民 用户管理 | 全部 已删除           已选中0项         批量信用         批量停用         批量设置岗位 |                    |                   |        |                           |
|        | 员工基本信息                                                          | 账号                 | 所属部门/职务           | 账号状态   | 操作项                       |
|        | 姓名: 初始管理员<br>绑定手机:<br>邮箱:-                                      |                    | 部门: -<br>职务: -    | •已启用   | 详情 编辑 更多▼                 |
|        | 姓名:<br>绑定手机:<br>邮箱:                                             |                    | 部门: -<br>职务: 科员   | •已启用   | 详情   编辑 更多▲<br>设置岗位       |
|        | 姓名:                                                             |                    | 部门: 部门C<br>职务: 科员 | ◎ 已停用  | 复制功能到员工<br>详情  编组  <br>停用 |
|        |                                                                 |                    |                   | 共有3条 < | 1 > 10 条/ <sub>×</sub>    |

- 3. 添加被复制对象。
  - 复制到另一名员工。
    - 在复制功能到员工页面的复制到员工面板,点击 🛨。

| -             | 器系统管理 ▼        | 前台大厅 | I | 待办 | 消息 | CA管理 |    | •  |
|---------------|----------------|------|---|----|----|------|----|----|
|               | 岗位管理 / 复制功能到员工 |      |   |    |    |      | 返回 | 保存 |
| <b>段 用户管理</b> |                |      |   |    |    |      |    | v  |
|               | <b>复制到员工</b>   |      |   |    |    |      |    |    |

在复制到员工 弹窗中,勾选员工并点击确定。

|        | III 系统管理 - | • •        |    |    |    | 前台大厅 | 待办 | 消息 | CA管理 | -  |
|--------|------------|------------|----|----|----|------|----|----|------|----|
|        | 岗位管理 / 复   | 复制到员工      |    |    |    |      | ×  |    |      | 保存 |
| -      |            | 请输入        | Q  |    |    |      |    |    |      |    |
|        |            |            |    |    |    |      |    |    |      |    |
|        |            |            |    |    |    |      |    |    |      |    |
|        |            |            |    |    |    |      |    |    |      |    |
| 民 用户管理 |            |            |    |    |    |      |    |    |      |    |
|        |            |            |    |    |    |      |    |    |      |    |
|        |            |            |    |    |    |      |    |    |      |    |
|        |            |            |    |    |    |      |    |    |      |    |
|        |            |            |    |    |    |      |    |    |      |    |
|        | 复制到员工      |            |    |    |    |      |    |    |      |    |
|        |            |            |    |    |    |      |    |    |      |    |
|        |            | 共有3条 < 1 > | Go |    |    |      |    |    |      |    |
|        | 复制到部门      |            |    | 取消 | 确定 |      |    |    |      |    |
|        |            | 夏制到部门      |    |    |    |      |    |    |      |    |

- 复制到一个部门下的全部员工。
  - 在复制功能到员工页面的复制到部门面板,点击 🕂。

|              | ■ 系统管理 • ◎           | 前台大厅 | 待办 | 消息 | CA管理 | •  |    |
|--------------|----------------------|------|----|----|------|----|----|
|              | 岗位管理 / 复制功能到员工       |      |    |    |      | 返回 | 保存 |
|              |                      |      |    |    |      |    |    |
| <b>凤用户管理</b> |                      |      |    |    |      |    | ¥  |
|              | <b>复制到员工</b> 复制到员工 + |      |    |    |      |    |    |
|              | 复制到部门                |      |    |    |      |    |    |

• 在复制到部门弹窗中,勾选部门并点击确定。

|            | ■ 系统管理 ▼ ③                                                                                                    | 前台大厅 荷办 消息 CA管理 👤 💌 🝷 |
|------------|----------------------------------------------------------------------------------------------------|-----------------------|
|            | 岗位管理 / <b>复制功能到员工</b>                                                                                                    | 返回 保存                 |
| Ξ.         |                                                                                                    |                       |
|            | 复制到部门                                                                                                    | ×                     |
| CA HI/ HAL | 曲(1):<br>()):<br>(): |                       |
|            | 复制到员工                                                                                                    |                       |
|            | 复制则风工 +                                                                                                    |                       |
|            | 复制到部门                                                                                                    |                       |
|            | 复制到部门 +                                                                                                    |                       |

4. 点击保存。

|        | 〓 系统管理 ▼   ◎   |     | 前台大厅 |  | 待办 | 消息 | CA管理 | •  |    |
|--------|----------------|-----|------|--|----|----|------|----|----|
|        | 岗位管理 / 复制功能到员工 |     |      |  |    |    |      | 返回 | 保存 |
| 段 用户管理 |                |     |      |  |    |    |      |    | Ţ  |
|        | 复制到员工          | x + |      |  |    |    |      |    |    |
|        | SUDJAL         |     |      |  |    |    |      |    |    |
|        | 复制到部门          |     |      |  |    |    |      |    |    |
|        | 复制到部门          | (+) |      |  |    |    |      |    |    |

5. 在弹窗中确认操作。

|        | ## 系统管理 ▼          | 前台大厅 | - | 待办 | 消息 | CA管理 | •    |
|--------|--------------------|------|---|----|----|------|------|
| -      | 岗位管理 / 复制功能到只工     |      |   |    |    |      | 返回保存 |
|        |                    |      |   |    |    |      |      |
|        |                    |      |   |    |    |      |      |
|        |                    |      |   |    |    |      |      |
|        | ×                  |      |   |    |    |      |      |
| ビス用が管理 | 复制的岗位功能将覆盖员工原有岗位功能 |      |   |    |    |      |      |
|        | 确定复制吗?             |      |   |    |    |      |      |
| _      |                    |      |   |    |    |      |      |
| -      |                    |      |   |    |    |      |      |
| -      |                    |      |   |    |    |      |      |
| -      | 复制到员工              |      |   |    |    |      |      |
|        | 复制到员工 × 、+         |      |   |    |    |      |      |
|        | E trizinin'        |      |   |    |    |      |      |
|        |                    |      |   |    |    |      |      |
|        | 复制到前] +            |      |   |    |    |      |      |